# iDimension<sup>®</sup> PWD

Static Dimensioning System

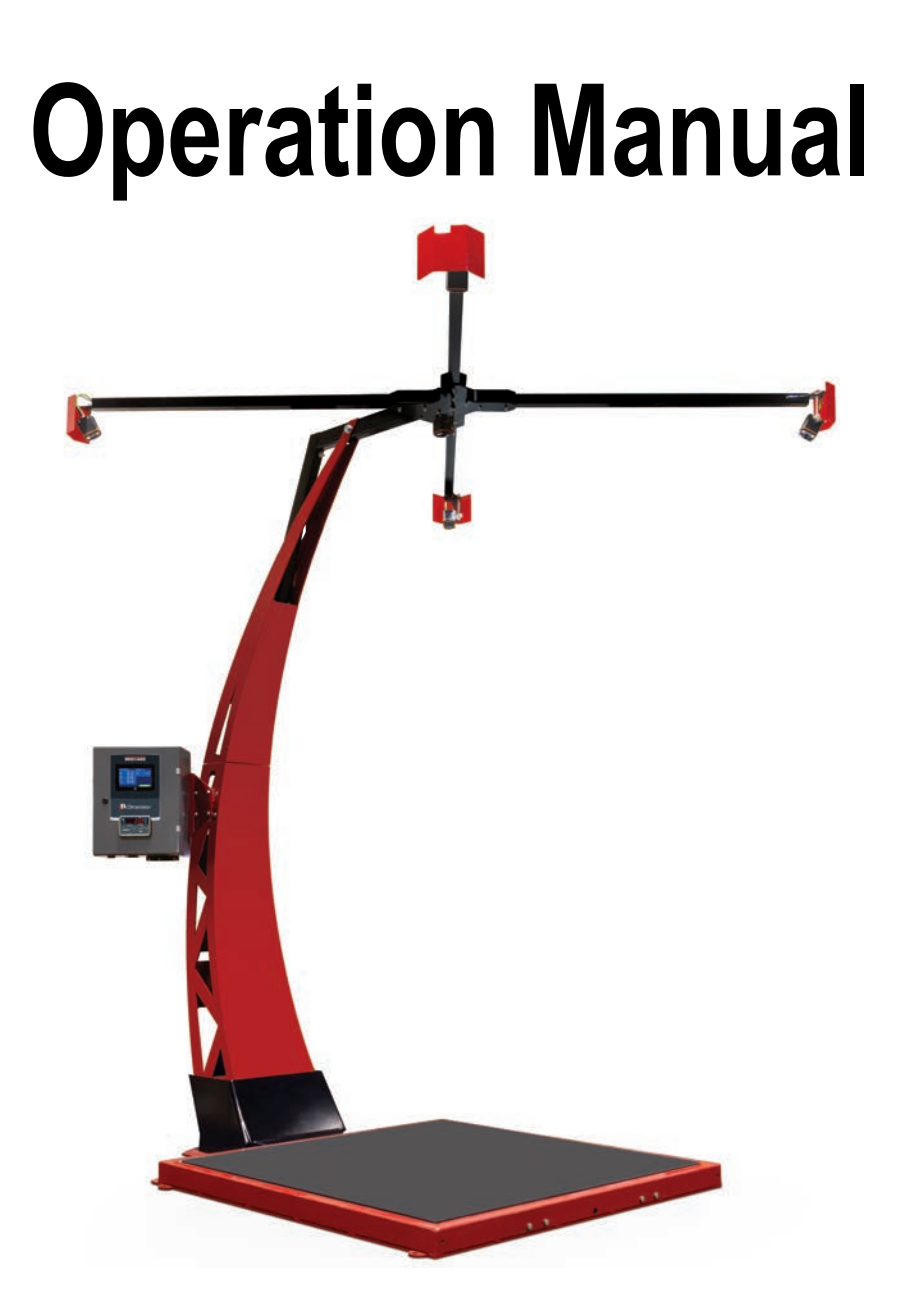

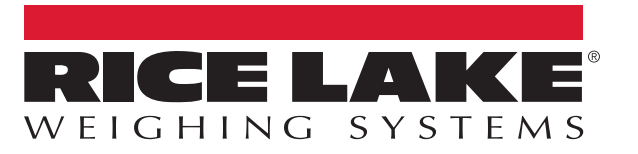

PN 198811 Rev A

An ISO 9001 registered company © Rice Lake Weighing Systems. All rights reserved.

Rice Lake Weighing Systems<sup>®</sup> is a registered trademark of Rice Lake Weighing Systems. All other brand or product names within this publication are trademarks or registered trademarks of their respective companies.

All information contained within this publication is, to the best of our knowledge, complete and accurate at the time of publication. Rice Lake Weighing Systems reserves the right to make changes to the technology, features, specifications and design of the equipment without notice.

The most current version of this publication, software, firmware and all other product updates can be found on our website:

www.ricelake.com

# Contents

| 1.0        | Intro      | duction                        |             |         | . 1      |
|------------|------------|--------------------------------|-------------|---------|----------|
|            | 1.1        | Additional Resources           |             |         | . 1      |
|            | 1.2        | Regulatory Information         | • • • • • • |         | . 1      |
|            | 1.3        | Safety                         |             |         | 2        |
| 2.0        | Syst       | em Overview                    | • • • •     | •••     | . 3      |
|            | 2.1        | 880 Panel Mount Indicator      | • • • • • • |         | . 4      |
|            | 22         | Z.I.I KIOSK                    |             |         | 4        |
| 20         | Dorf       | vrming a Maacuroment           |             |         | 6        |
| 3.0        | 2 4        | Triggering Methode             | • • • •     | •••     | 0 .<br>6 |
|            | 3.1        | 3.1.1 Touchscreen Display      | <br>        | · · · · | . 6      |
|            |            | 3.1.2 Demo Display             |             |         | . 7      |
|            |            | 3.1.3 Images                   |             |         | . 8      |
| 4.0        | Conf       | iguration Menu                 |             |         | . 9      |
|            | 4.1        | Access Configuration Menu      |             |         | 9        |
|            |            | 4.1.1 View EULA                |             |         | 10       |
|            |            | 4.1.2 Lime Zone                |             |         | 11       |
|            |            | 4.1.3 Date & Time              | ••••        |         | 11       |
|            |            | 4.1.4 Data Extract             | • • • • • • |         | 12       |
|            |            | 4.1.6 Ungrade Firmware         |             |         | 12       |
|            |            | 4.1.7 IP Address               | <br>        |         | 13       |
|            | 4.2        | Device Information             |             |         | 13       |
|            |            | 4.2.1 Device Information Key   |             |         | 13       |
|            |            | 4.2.2 Weights and Measures     |             |         | 14       |
| 5.0        | Calib      | ration                         |             | •••     | 15       |
|            | 5.1        | Remote Sensors Calibration     |             |         | 19       |
|            | 5.2        | Set Work Area.                 |             |         | 25       |
| 6.0        | Арре       | ndix                           |             | •••     | 27       |
|            | 6.1        | Diagnostics                    |             |         | 27       |
|            | 6.2        | Component Tests                | • • • • • • |         | 28       |
|            | 6.2        | 6.2.1 Scale lest               | • • • • • • | • • •   | 32       |
|            | 0.3<br>6.4 |                                |             | •••     | 33       |
|            | 0.4        | 6.4.1 Troubleshooting          |             |         | 34       |
|            | 6.5        | Status Messages.               |             |         | 36       |
|            |            | 6.5.1 Extended Status Messages | •••••       |         | 37       |
|            | 66         | 6.5.2 Error Messages           |             |         | 37<br>37 |
| <b>-</b> ^ | 0.0        | FM 1                           |             | ••••    | 01       |
| 1.0        | ърес       | ifications                     |             |         | JÖ       |

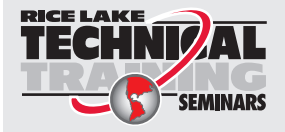

Technical training seminars are available through Rice Lake Weighing Systems. Course descriptions and dates can be viewed at **www.ricelake.com/training** or obtained by calling 715-234-9171 and asking for the training department.

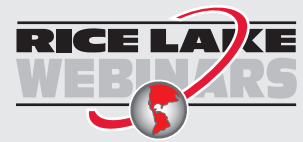

ii

Rice Lake continually offers web-based video training on a growing selection of product-related topics at no cost. Visit **www.ricelake.com/webinars** 

# 1.0 Introduction

This manual provides an overview of the iDimension PWD operation instructions.

Ensure the iDimension PWD unit is fully assembled by following the instructions of the iDimension PWD Assembly Instructions (PN 198812).

When interfacing this device to a third party program, please reference the software manufacturer's documentation for setup and configuration parameters as necessary.

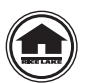

Manuals and additional resources are available from the Rice Lake Weighing Systems website at <u>www.ricelake.com</u> Warranty information can be found on the website at <u>www.ricelake.com/warranties</u>

# 1.1 Additional Resources

For additional resources, see the following information:

# iDimension PWD Assembly Instructions

The iDimension PWD Assembly Instructions (PN 198812) provides an overview on how to assemble the iDimension PWD.

# iDimension PWD Setup Manual

The iDimension PWD Setup Manual (PN 199543) provides an overview on how to setup QubeVu Manager for the iDimension PWD.

# iDimension PWD Managers Guide

The iDimension PWD Managers Guide (PN 198680) provides an overview of the installation requirements, operation of the iDimension PWD and configuration parameters to change in the QubeVu Manager to alter the performance of the unit. The iDimension PWD Managers Manual is provided with each unit.

# 880 Performance™ Series Controller and Indicator Technical Manual

The 880 Performance Series Controller and Indicator Technical Manual (PN 158387) provides a detailed overview of the 880 indicator installation, configuration and operation procedures.

# SUMMIT<sup>®</sup> 3000 Installation Manual

The SUMMIT 3000 Installation Manual (PN 76012) provides an overview of the SUMMIT 3000 installation procedure.

# 1.2 Regulatory Information

This product is a Class 1 Laser Product according to IEC 60825-1:2007 Ed. 2.0 and complies with 21 CFR 1040.1 pursuant to Laser Notice No. 50. A laser source with a diffraction optical element is embedded in the product, which produces a maximum output power of 1.1 mW at the aperture with a maximum wavelength of 825 nm.

# FCC

This equipment has been tested and found to comply with the limits for a Class A digital device, pursuant to part 15 of the FCC Rules. These limits are designed to provide reasonable protection against harmful interference when the equipment is operated in a commercial environment. This equipment generates, uses, and can radiate radio frequency energy and, if not installed and used in accordance with the instruction manual, may cause harmful interference to radio communications. Operation of this equipment in a residential area is likely to cause harmful interference in which case the user will be required to correct the interference at their own expense. Changes or modifications not expressly approved by Postea, Inc. could void the user's FCC granted authority to operate the equipment.

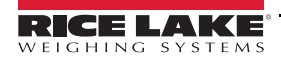

# 1.3 Safety

#### Safety Signal Definitions:

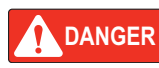

Indicates an imminently hazardous situation that, if not avoided, will result in death or serious injury. Includes hazards that are exposed when guards are removed.

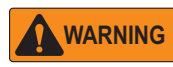

Indicates a potentially hazardous situation that, if not avoided, could result in serious injury or death. Includes hazards that are exposed when guards are removed.

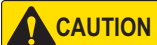

ON Indicates a potentially hazardous situation that, if not avoided, could result in minor or moderate injury.

IMPORTANT

Indicates information about procedures that, if not observed, could result in damage to equipment or corruption to and loss of data.

# **General Safety**

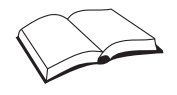

Do not operate or work on this equipment unless this manual has been read and all instructions are understood. Failure to follow the instructions or heed the warnings could result in injury or death. Contact any Rice Lake Weighing Systems dealer for replacement manuals.

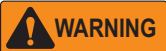

Failure to heed could result in serious injury or death.

Electric shock hazard!

For pluggable equipment the socket outlet must be installed near the equipment and must be easily accessible.

Always disconnect from main power before performing work on the device.

Do not allow minors (children) or inexperienced persons to operate this unit.

Do not operate without all shields and guards in place.

Do not place fingers into slots or possible pinch points.

Do not use this product if any of the components are cracked.

Do not make alterations or modifications to the unit.

Do not remove or obscure warning labels.

Do not use near water, avoid contact with excessive moisture.

Keep the unit dry.

Never use damaged power cords, plugs or loose electrical sockets.

Never touch the power cord with wet hands.

Mount on a flat surface.

Never use product for anything other than its intended purpose.

Follow OSHA regulations for installation and use of equipment.

# 2.0 System Overview

This section provides an overview of iDimension PWD kiosk indicator and control instruction.

The iDimension PWD kiosk houses the electrical components required to power and operate the iDimension PWD touchscreen display and 880 Panel Mount Indicator.

Note

te Instructions for operation and use of the 880 Indicator are included with the iDimension PWD system.

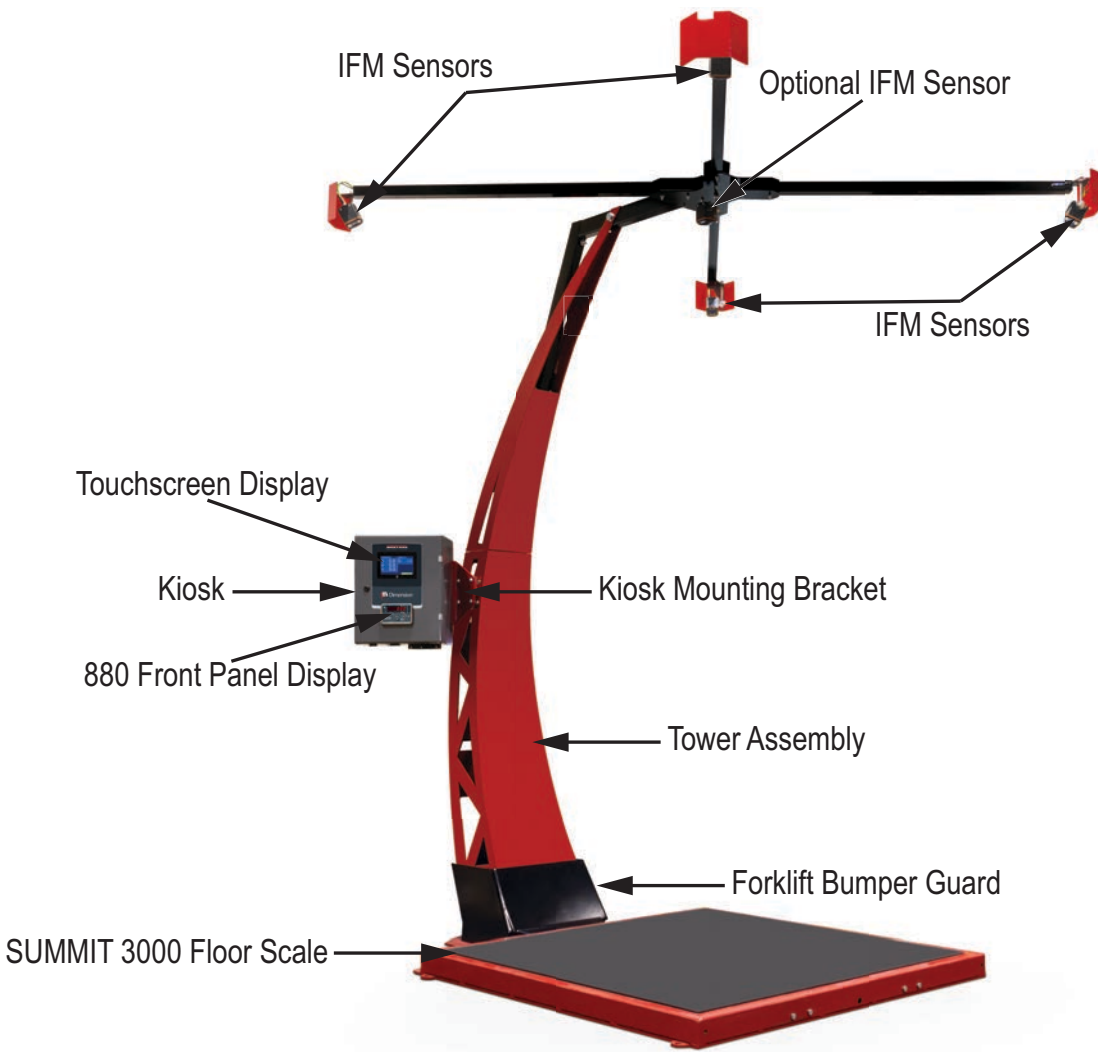

Figure 2-1. Overview

3

# 2.1 880 Panel Mount Indicator

For detailed information regarding the indicator setup and calibration, see the 880 Performance Series Controller and Indicator Technical Manual (PN 158387).

# 2.1.1 Kiosk

For information regarding the iDimension PWD Kiosk, see the following information:

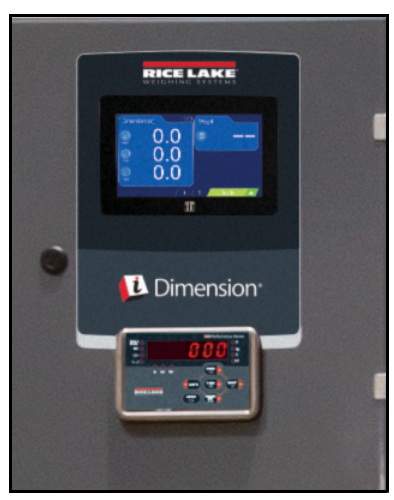

Figure 2-2. Kiosk

# Connections

See the following information for details regarding kiosk connections:

| Item               | Description                                                                                                    |
|--------------------|----------------------------------------------------------------------------------------------------|
| On/Off Switch      | Controls the power to the device and all electronics, including sensors, for the iDimension PWD; If used to power cycle the system, ensure the system is powered down for 30 seconds and that the scale is clear during power up |
| USB Connector      | Connect optional wireless barcode scanner or use for firmware upgrade with USB thumb drive                                                                                                    |
| Network Connection | For connection to network or use as a service port for installation and troubleshooting                                                                                                    |

Table 2-1. Kiosk Connections

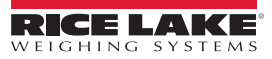

# **Front Panel Display**

The front panel consists of a six-button keypad and a six-digit, 14-segment LED display. The Universal front panel includes a numeric key pad.

The numeric display consists of six 14-segment LED digits. If a negative number is displayed, the first digit is used to display -, reducing the number of available digits to five.

The symbols on the keys in Figure 2-3 (representing up, down, enter, left, right) describe the key functions when in configuration mode. The keys are used to navigate through menus, select digits within numeric values, and increment/ decrement values, see Section 4.2 on page 13 for information about using the front panel keys in configuration mode.

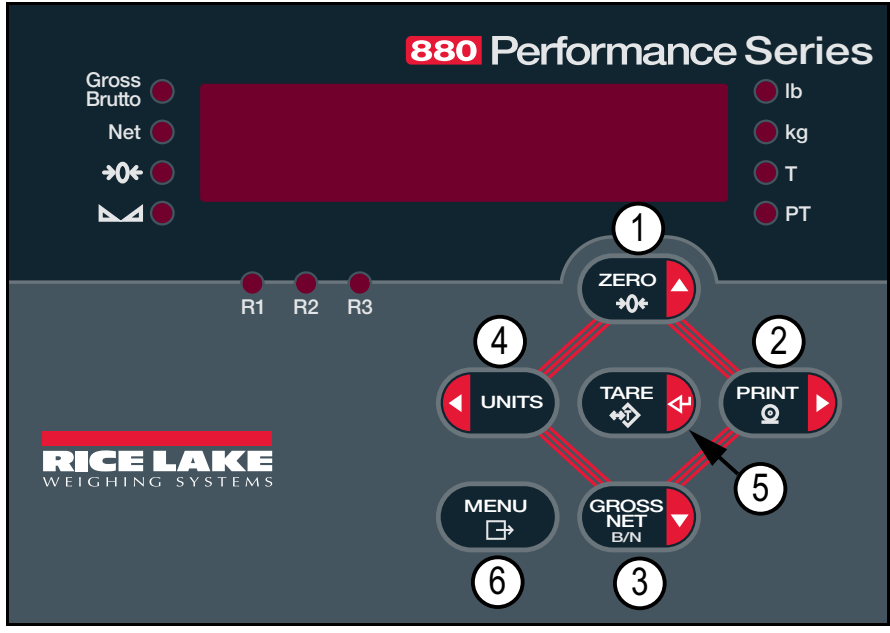

Figure 2-3. 880 Front Panel Display (Universal Model Shown)

| Item No. | Key                 | Function                                                                                                    |
|----------|---------------------|----------------------------------------------------------------------------------------------------|
| 1        | ZERO                | Returns the scale to 0 weight; Used to navigate to other menus or to select another digit when editing a value                                                                                                    |
| 2        |                     | Not applicable for this application                                                                                                    |
| 3        | GROSS<br>NET<br>B/N | Not applicable for this application; Ensure the indicator is in the Gross Weight Mode to transmit the weight correctly to the iDimension display and the API; Instructions for operation and use of the 880 Indicator are included with the iDimension PWD unit                                             |
| 4        | UNITS               | If configured, toggles displayed weight between lb and KG; Switches the weight display to an alternate unit, defined in the format menu (Section 4.2.2 on page 14); Units available: lb, kg, oz, metric ton, ton, gram; Used to navigate to different menus or to select another digit when editing a value |
| 5        |                     | Not applicable for this application                                                                                                    |
| 6        |                     | Allows access to the user setup menu; Also acts as the cancel key when editing parameter values, or Exit key when in the configuration or user setup menus                                                                                                    |

Table 2-2. Key Functions

# Not Applicable Keys

Tare, Print, Gross/Net are not applicable to the iDimension PWD.

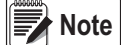

te Ensure the indicator is in the Gross Weight Mode to transmit the weight correctly to the iDimension display and API.

# 2.2 Test Object

A 20" x 20" test object is provided to periodically check calibration of the iDimension PWD. Calibration is only required if the IFM sensors have adjusted from the initial installation.

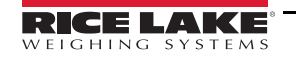

# 3.0 Performing a Measurement

This section provides an overview of how to perform a measurement with the iDimension PWD.

To perform a measurement, see the following procedure:

- 1. Ensure the scale displays a 0 weight. Press 💴 on the 880 Indicator to return the scale to zero weight.
- 2. Place the pallet or box centered on the floor scale. Ensure the forklift or operator is clear within the 6' x 6' target area.
- 3. Trigger the dimension pressing the scan button on the touchscreen display, connected optional bar code scanner or scan button from the Demo Display.

# 3.1 Triggering Methods

The iDimension PWD includes two standard methods of triggering the device to perform a measurement:

# 3.1.1 Touchscreen Display

The touch-screen display is used to navigate QubeVu. The **Power** button for the USB display is located on the back of the unit. The USB operator display can be configured in QubeVu Manager.

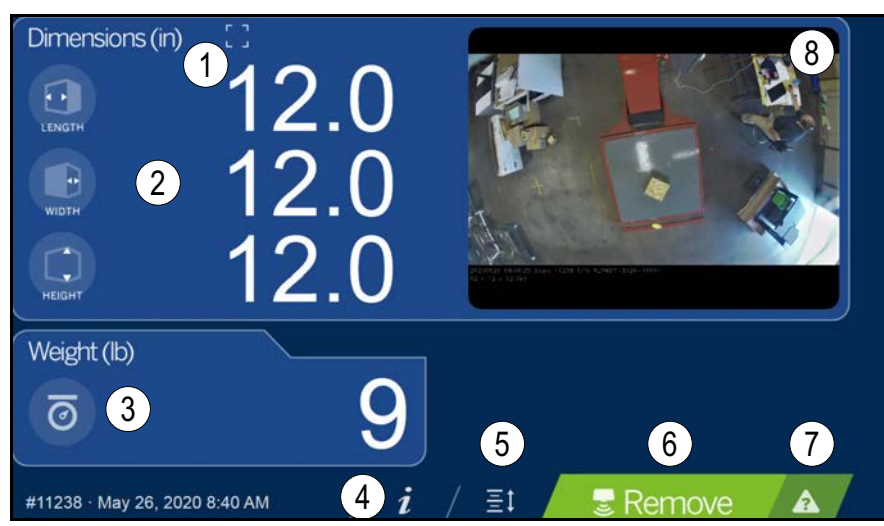

Figure 3-1. Touchscreen Display

Function keys allow the iDimension PWD to be managed via the touchscreen display.

| Item No. | Function                 | Function                                                                                                    |
|----------|--------------------------|----------------------------------------------------------------------------------------------------|
| 1        | Out of Bounds Indication | For an example of an out of bounds indication, see Figure 3-2 on page 7                                                                                                    |
| 2        | Displayed Dimensions     | Displayed Dimensions                                                                                                    |
| 3        | Weight Display           | The weight display is used to indicate to weight of the item at the time of the item at the time of the dimensions were captured; Use the 880 Indicator weight display to view live weight data, including negative weight                   |
| 4        | Information Button       | Provides access to configuration menu to set-up of time and date, display configured IP address and firmware<br>updates via USB thumb drive                                                                                                  |
| 5        | Zero Height Key          | Not applicable to this application                                                                                                    |
| 6        | Scan Button              | Trigger the iDimension PWD to dimension                                                                                                    |
| 7        | Help Key                 | Displays the Issue Review menu; Provides real time feedback to the operator of the unit; Provides step by step instructions<br>on how to clear conditions such as started, stopped, wait or remove condition with no object in the scan area |
| 8        | Live Image               | The weigh area provides a real-time view of the scanning area from the scanning head onto the USB display                                                                                                    |

Table 3-1. Key Functions

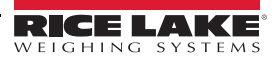

6

# **Customer Display Icon – Out of Bounds Indications**

Out of bounds indication provide a visual indication if the placement of the pallet or box is within a 72"x 72" work area. Figure 3-2 indicates the pallet is out of bounds on the left edge, when facing the scale:

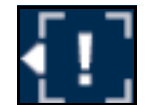

Figure 3-2. Out of Bounds Indication – Left

# **Barcode Scanner**

An optional USB barcode scanner, using keyboard wedge mode, can be attached directly to the iDimension PWD Kiosk Internal PC. Use the scanner to scan a barcode and trigger a dimensioning transaction. The barcode scanned will also be included in the API.

# 3.1.2 Demo Display

The **Demo Display** menu is intended for use during demonstrations and testing the effects of configuration changes. The **Demo Display** menu can be used to help the Rice Lake Weighing Systems technical support team in troubleshooting.

• Press Demo Press Press Press from the Display Pages menu (Figure 5-1 on page 15) to enter the Demo Display menu

Press Scan to manually trigger a dimension.

| ∞ QubeVu Demo                                        |                                                                                                    | Resart 2                                       |
|------------------------------------------------------|----------------------------------------------------------------------------------------------------|------------------------------------------------|
| QubeVu Manager > Display Pages > Demo                |                                                                                                    | Device: PWD1 - Running   Address: 192.168.0.42 |
| Scan                                                 | REMOVE<br>Dims: 32.5 x 32.0 x 41.0 in<br>Weight: 278 lb<br>20191220 11:29:<br>Scan: 32969<br>S/N: RLPWOT-30<br>Li 32.5 in | 57<br>19-011001                                |
| ©2012-2019 Postea Incorporated. All rights reserved. | W: 32 To<br>H: 41 To<br>[IP]                                                                                              | 5)<br>171.4 17.0 3874-486-DEV-indocted         |

Figure 3-3. Demo Display

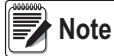

Status messages are displayed within display screen menus. Messages displayed on screen are not error messages. See Section 6.5 on page 36 for displayed status, extended status and error status messages.

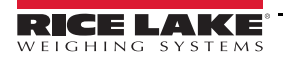

# 3.1.3 Images

The iDimension PWD provides images in .jpg or .bmp format that are available to capture using the API.

There are two types of images:

#### IFM Sensor Low Resolution Intensity Images

The IFM sensors provide images with configurable bounding box and dimensioning data indications provided on each image. The bounding box provides an indication of how the system has measured the object.

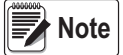

The images provided can become deteriorated as the object becomes closer to the sensor.

Below is an example of a bounding box when the cartons is aligned with the edge of the pallet:

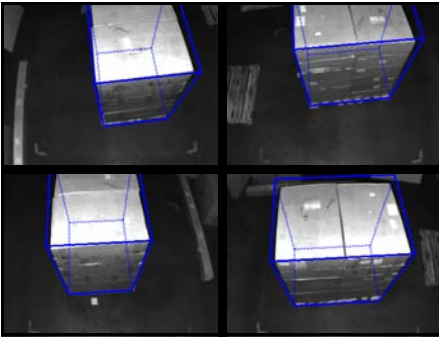

Figure 3-4. Aligned Bounding Boxes

Below is an example of a bounding box when the cartons are not aligned with the edge of the pallet:

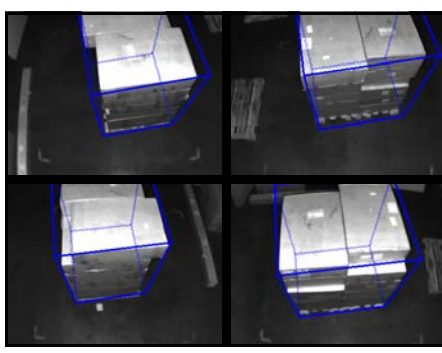

Figure 3-5. Unaligned Bounding Boxes

# **Optional High Resolution Image**

When an optional Axis 2.4 mm with 3-axis camera angle adjustment is purchased, a color image is available from the API (Figure 3-6). The image is used for freight identification and damage claims and does not have bounding boxes or dimensioning data available.

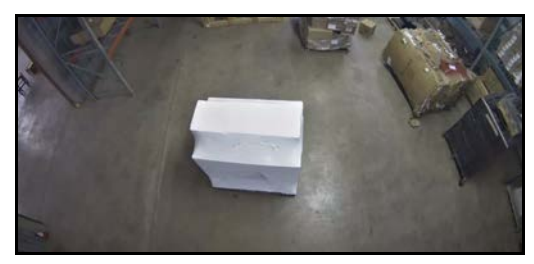

Figure 3-6. High Resolution Image

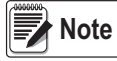

8

Configuration settings are available using the QubeVu Manager's Capture Definitions feature.

#### **Configuration Menu** 4.0

This section provides an overview of iDimension PWD Configuration menu instructions.

#### 4.1 **Access Configuration Menu**

To access the **Configuration** menu, see the following procedure:

1. Select the **Device Information** function key *i* located at the bottom of the screen (Figure 4-1).

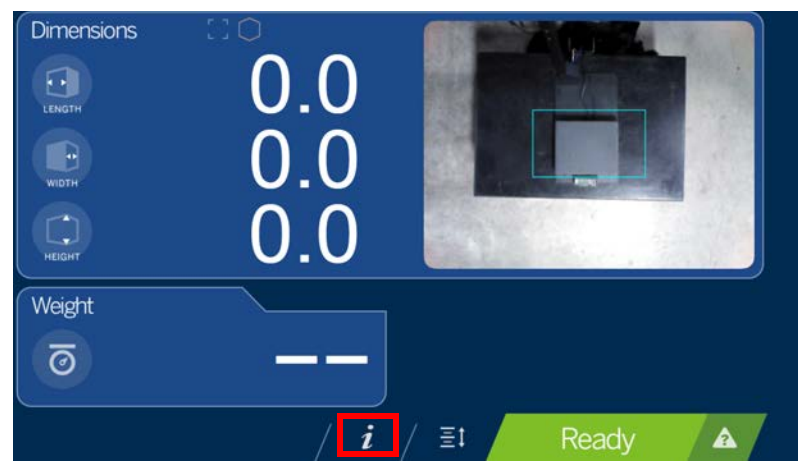

Figure 4-1. Select Device Information

2. The Device Info menu displays. For Device Info information (Section 4.2 on page 13).

| fanufacturer: Postea, Inc.          | Cuboidal    | specification |            |       |
|-------------------------------------|-------------|---------------|------------|-------|
| fodel: QubeVu® Core™                | Division: ± | 0.2 in (L,W & | H)         |       |
| erial Number: OVC-3119-01030        | ±           | 0.05 in (H w/ | HR sensor) |       |
| pproval: 19-040A1                   | Capacity:   | Min (in)      | Max (in)   |       |
| irmware version: 4 11 1 2714-       | Length:     | 5.6           | 48         | 614   |
| mhf-DEV                             | Width:      | 5.6           | 28         | I † I |
| irmware CRC: 21aabe17               | riegit.     | 2.4/(110)0.0  | 20         |       |
| Inerating Temperature: 0°C - 30°C   | Irregular   | specification | s          |       |
| ex measurement of singulated items  | Division: ± | 0.5 in (L,W & | H)         |       |
| or measurement or singulated items. | Capacity:   | Min (in)      | Max (in)   |       |
| 2012-2019 Postea Inc. All rights    | Length:     | 6             | 48         |       |
| served. Qubevu is a registered      | Width:      | 6             | 28         | 18.   |
| ademark of Postea.                  | Height:     | 6             | 28         |       |
|                                     |             |               |            | Con   |

Figure 4-2. Device Information

3. Select the **Configuration** function key **the** from the **Device Info** menu.

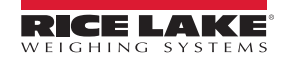

9

4. The Configuration Menu displays. For additional Configuration Menu information (Section 4.2.1 on page 13).

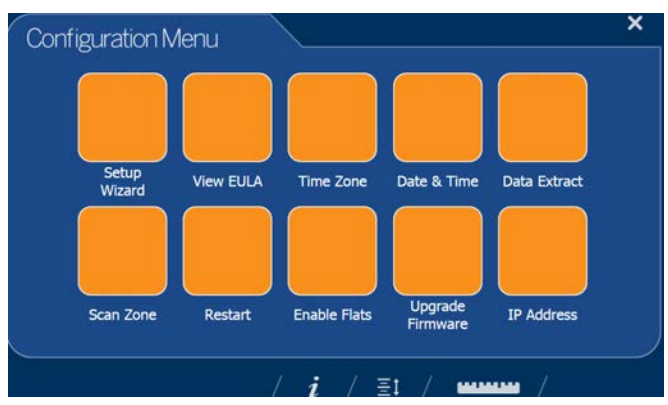

Figure 4-3. Configuration Menu

| ltem             | Description                                                                                                    | Reference                |
|------------------|----------------------------------------------------------------------------------------------------|--------------------------|
| Setup Wizard     | Not applicable                                                                                                    | -                        |
| View EULA        | Displays the Software End User License Agreement information                                                         | Section 4.1.1            |
| Time Zone        | Displays the current time zone and allows for time zone configuration                                                | Section 4.1.2 on page 11 |
| Date & Time      | Allows the adjustment of date and time                                                                               | Section 4.1.3 on page 11 |
| Data Extract     | View the configuration settings and the current and previous status;<br>Must be configuration in administration mode | Section 4.1.4 on page 11 |
| Scan Zone        | Not applicable                                                                                                    | -                        |
| Restart          | Select to reboot the iDimension PWD unit                                                                             | Section 4.1.5 on page 12 |
| Enable Flats     | Not applicable                                                                                                    | -                        |
| Upgrade Firmware | Allows for a connected USB thumb drive to kiosk drive update the current device firmware                             | Section 4.1.6 on page 12 |
| IP Address       | Select to view the current IP address of the iDimension PWD unit                                                     | Section 4.1.7 on page 13 |

Table 4-1. Configuration Menu Keys

# 4.1.1 View EULA

The View EULA button displays the Software End User License Agreement.

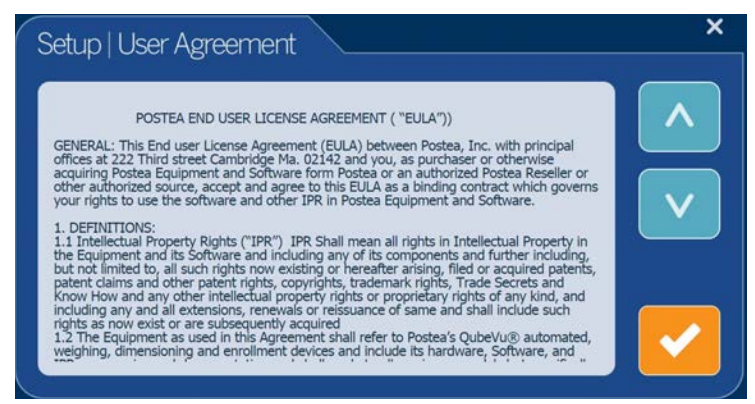

Figure 4-4. End User License Agreement

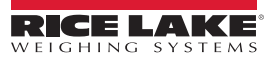

# 4.1.2 Time Zone

The **Time Zone** button allows configuration of the current time zone.

| Setup   Time Zone                         | × |
|-------------------------------------------|---|
| Gentiar Fille (GS and Ganada) -0000       |   |
| Saskatchewan -0600                        |   |
| Guadalajara, Mexico City, Monterrey -0600 |   |
| Central America -0600                     |   |
| Bogota, Lima, Quito -0500                 |   |
| Indiana (East) -0500                      |   |
| Eastern Time (US and Canada) -0500        |   |
|                                           |   |

Figure 4-5. Time Zone

#### 4.1.3 Date & Time

The Date & Time button allows configuration of the date and time.

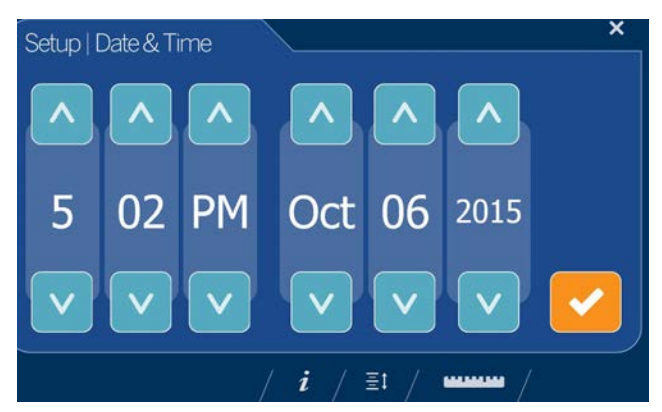

Figure 4-6. Date & Time

#### 4.1.4 Data Extract

If *Long Terms Store* and *Daily Extract* are enabled by the system administrator, the operator can view the configuration settings and current/historical status. All settings are configured in the administrator mode of QubeVu Manager.

|             | Extract Data                                    |                                                  | × |
|-------------|-------------------------------------------------|--------------------------------------------------|---|
|             | Sheduled Extract<br>Enabled:<br>Cutoff time:    | tue<br>15:30                                     | Q |
|             | Date/time:<br>Status:<br>Destination:<br>Range: | n/a<br>Deala estraction never ran.<br>n/a<br>n/a |   |
|             | Manual Extract                                  | scan IDs n/s                                     |   |
|             | Date/time:<br>Status:<br>Destination:<br>Range: | n/a<br>Deta estraction never ran.<br>n/a<br>n/a  | D |
|             |                                                 |                                                  |   |
|             |                                                 | / <i>i</i> / ±t / www.                           | / |
|             |                                                 | Figure 4-7. Extract Data                         |   |
| to refresh. |                                                 |                                                  |   |

- 2. Select [] to perform a ma
  - Select **D** to perform a manual export.
- 3. Select the ruler icon **to return** to return to normal operating mode.

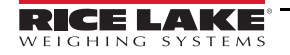

1. Select

| iDimension PWD Operation Manual            |                                                                      |
|--------------------------------------------|----------------------------------------------------------------------|
| 4.1.5 Restart                              |                                                                      |
| Select Restart for confirmation before re- | starting the device. Select 🧹 to confirm or 🗙 to cancel the process. |
|                                            | Restart device now?                                                  |

Figure 4-8. Restart

# 4.1.6 Upgrade Firmware

Updated firmware may be available at <u>www.ricelake.com</u>. When upgrading the unit, the firmware release must be downloaded to a USB drive.

- 1. Select Upgrade Firmware.
- 2. Attach the USB drive to the iDimension PWD USB port. Press **C** to continue.
- 3. Firmware upgrade files contained on the USB drive are displayed.
- 4. Select the firmware upgrade required. Press **C** to continue.

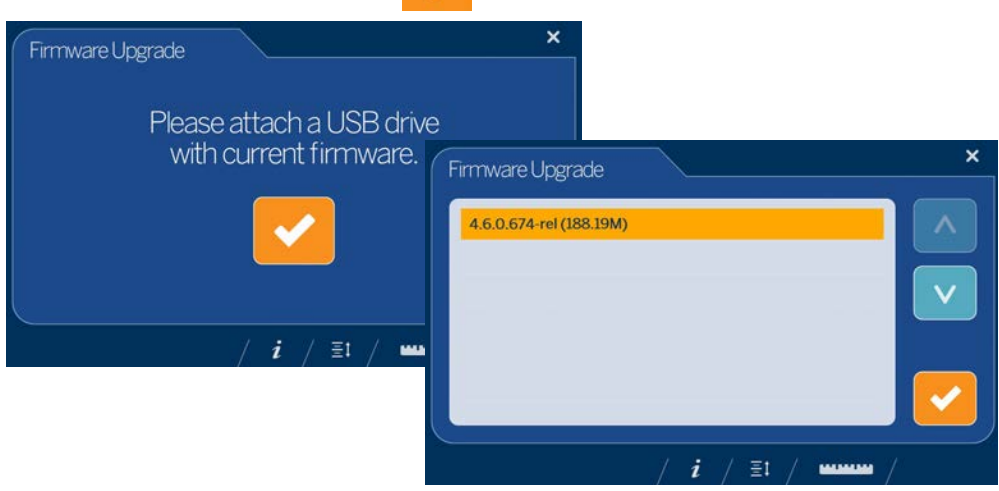

Figure 4-9. Connect USB Drive to Upgrade Firmware

Note The firmware update is copied from the USB drive to the iDimension PWD. The file checksum is used to validate the file.

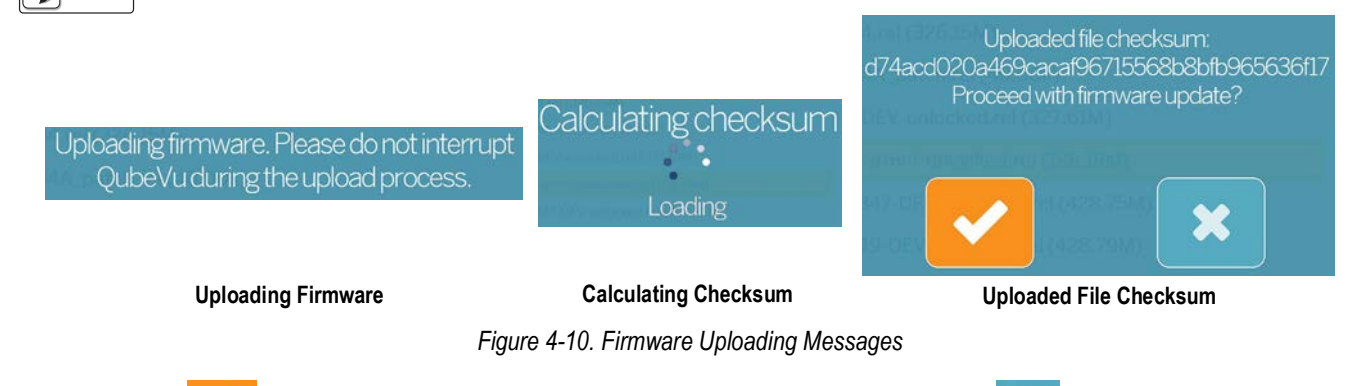

5. Select when **Uploaded file checksum** displays to proceed with upgrade or to cancel the process. The update process takes a few minutes. Do not interrupt the process. The iDimension PWD reboots.

# 4.1.7 IP Address

The IP address displays the current IP address defined by the system administrator or network. Use the displayed IP address to configure the network port to access the Administrative QubeVu Manager software for full system setup and configuration.

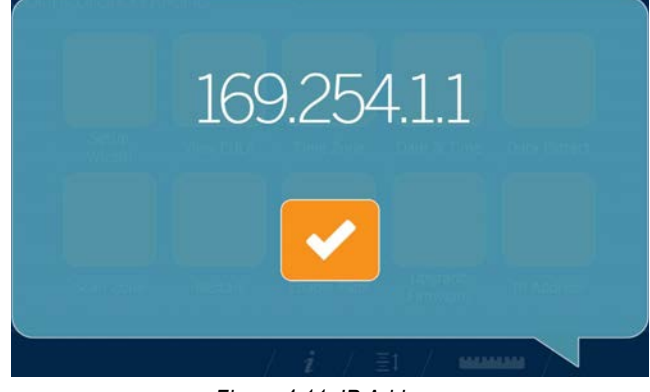

Figure 4-11. IP Address

# 4.2 Device Information

Provides access to a weights and measures inspector, important information about the device.

| Manufacturer: Postea, Inc.                                                                   | Cuboidal                                  | specifications          |                            |          |
|----------------------------------------------------------------------------------------------|-------------------------------------------|-------------------------|----------------------------|----------|
| Model: QubeVu® Core™                                                                         | Division: ±                               | 0.2 in (L,W & I         | H)                         |          |
| Serial Number: OVDS2P-3118-02002                                                             | ±                                         | 0.05 in (H w/ I         | IR sensor)                 |          |
| Approval: 19-040A1                                                                           | Capacity:                                 | Min (in)                | Max (in)                   |          |
| Firmware version: 4.11.0.2684-<br>armhf-unlocked                                             | Length:<br>Width:                         | 5.6<br>5.6              | 48<br>28                   | <b>†</b> |
| Firmware CRC: b2a0672e                                                                       | neight.                                   | 2.4/(HR)0.0             | 20                         |          |
| Operating Temperature: 0°C - 30°C                                                            | Irregular                                 | specifications          |                            |          |
| For measurement of singulated items.                                                         | Division: ±                               | 0.5 in (L,W & I         | H)                         |          |
| ©2012-2019 Postea Inc. All rights<br>reserved. QubeVu is a registered<br>rademark of Postea. | Capacity:<br>Length:<br>Width:<br>Height: | Min (in)<br>6<br>6<br>6 | Max (in)<br>48<br>28<br>28 | 2        |

Figure 4-12. QubeVu Inspector Device Information Tab

Select the ruler icon **Contract of the normal operating mode**.

#### 4.2.1 Device Information Key

The *Device Information* function key *i* displays the *Device Info Menu*.

Press *i* to enter into the *Device Info* menu on the USB touchscreen display. The menu provides access to a weights and measures *Inspection* menu and *Configuration* menu for setup of standard user functions.

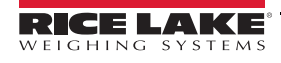

# 4.2.2 Weights and Measures

Legal-for-trade devices using category 3 audit trail, this screen is must be accessed by a local weights and measures inspector. From the *Device Info* menu, select the **Inspection** button **Q**.

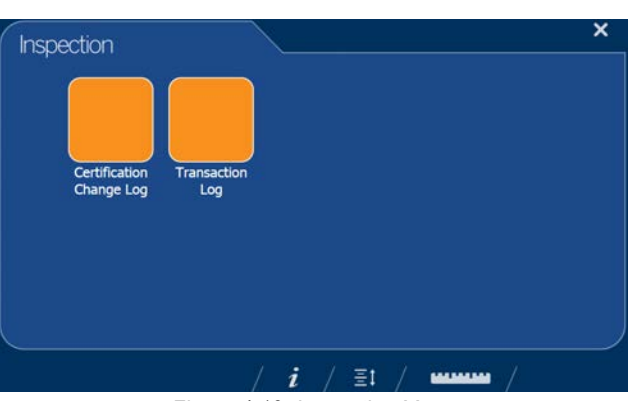

Figure 4-13. Inspection Menu

# **Certification Change Log**

The Certification Change Log provides a log of configuration and calibration changes for weights and measures inspectors.

| Date           |     | Туре          | Name                        | old   | New                                     | A            |
|----------------|-----|---------------|-----------------------------|-------|-----------------------------------------|--------------|
| 63.02019_13:38 | 203 | CONFIG        | CertifiedDivision           | 5     | 0.2                                     | $\sim$       |
| 63ul2019_13:38 | 203 | CONFIG        | CertificateNo               |       | 19-040A1                                |              |
| 6Jul2019_13:38 | 203 | CONFIG        | DimUnits                    | mm    | in                                      |              |
| 63ul2019_13:38 | 203 | CONFIG        | CertificateType             |       | NTEP                                    | _            |
| 63ul2019_13:38 | 203 | CONFIG        | CertifiedOperationNote      |       | For<br>measurement c<br>singulated item | $\mathbf{v}$ |
| 6Jul2019_13:38 | 203 | CONFIG        | CertifiedCuboid             | false | true                                    |              |
| 63ul2019_13:38 | 203 | CONFIG        | CertifiedIrregular          | false | true                                    |              |
| 63ul2019_13:38 | 203 | <b>CONFIG</b> | CertifiedMaxLengthIrregular | 1200  | 48                                      |              |
| 63ul2019_13:38 | 203 | CONFIG        | CertifiedMaxWidthIrregular  | 700   | 28                                      |              |
| 63ul2019_13:38 | 203 | CONFIG        | CertifiedMaxHeightIrregular | 700   | 28                                      |              |
| 63ul2019_13:38 | 203 | CONFIG        | CertifiedMinLengthIrregular | 40    | 6                                       |              |
| 63u(2019_13:38 | 203 | CONFIG        | CertifiedMinWidthIrregular  | 40    | 6                                       |              |
| 63u(2019_13:38 | 203 | CONFIG        | CertifiedMinHeightIrregular | 0     | 6                                       |              |
| 6342019 13:38  | 203 | CONFIG        | CertifiedDivisionIrregular  | 5     | 0.5                                     |              |

Figure 4-14. Certified Change Log

- Select  $\land$  or  $\lor$  arrows to scroll up through the log
- Select the ruler icon
   The select the ruler icon
   The select the ruler icon
   The select the ruler icon
   The select the ruler icon
   The select the ruler icon
   The select the ruler
   The select the ruler
   The select the ruler
   The select the ruler
   The select the ruler
   The select the ruler
   The select the ruler
   The select the ruler
   The select the ruler
   The select the ruler
   The select the ruler
   The select the ruler
   The select the ruler
   Select the ruler
   The select the ruler
   The select the ruler
   The select the ruler
   The select the ruler
   The select the ruler
   The select the ruler
   The select the ruler
   The select the ruler
   The select the ruler
   The select the ruler
   The select the ruler
   Select the ruler
   The select the ruler
   Select the ruler
   Select the ruler
   Select the ruler
   Select the ruler
   Select the ruler
   Select the ruler
   Select the ruler
   Select the ruler
   Select the ruler
   Select the ruler
   Select the ruler
   Select the ruler
   Select the ruler
   Select the ruler
   Select the ruler
   Select the ruler
   Select the ruler
   Select the ruler
   Select the ruler
   Select the ruler
   Select the ruler
   Select the ruler
   Select the ruler
   Select the ruler
   Select the ruler
   Select the ruler
   Select the ruler
   Select the ruler
   Select the ruler
   Select the ruler
   Select the ruler
   Select the ruler
   Select the ruler
   Select the ruler
   Select the ruler
   Select the ruler
   Select the ruler
   Select the ruler
   Select the ruler
   Select the ruler
   Select the ruler
   Select the ruler
   Select the ruler
   Select the ruler
   Select the ruler
   Select the ruler
   Select the ruler
   Select the ruler
   Select the ruler
   Select the ruler
   Select the ruler
   Select the ruler
   Select the ruler
   Select the ruler
   Select the ruler
   Select the ruler
   Select the ruler
   S
- Select to return to previous screen

# **Transaction Log**

For specific applications and International approvals, requires long term storage audit trail to be configured in the QubeVu Manager *Measurement Settings* tab. If not configured, *No LTS data is available* displays.

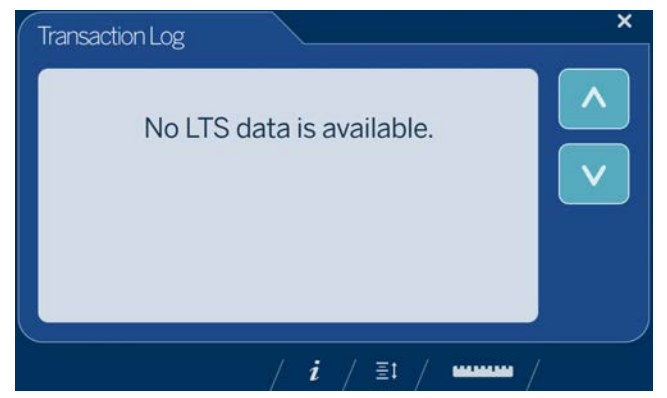

Figure 4-15. Transaction Log

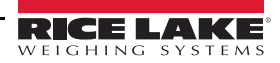

# 5.0 Calibration

This section provides an overview of iDimension PWD Calibration menu instructions.

The **Calibration** menu provides access to the following information:

- · Calibration settings for the Sensor Calibration and Set Work Area configuration
- Camera calibration if required, calibrates the iDimension PWD using the calibration object

To enter the *Calibration* menu use the following procedure:

- 1. Connect the iDimension PWD via ethernet to a computer.
- 2. Open a web browser and enter: http://192.168.0.2. QubeVu Manager displays. If IP static address has been set different from the factory default, use the USB touchscreen display to identify IP address.

| 💮 QubeVu Mar                                   | nager                                                                                              | User: admin Log out Restart 2                  |
|------------------------------------------------|----------------------------------------------------------------------------------------------------|------------------------------------------------|
|                                                |                                                                                                    | Device: PWD1 - Running   Address: 192.168.0.42 |
| Displays                                       | Operator, customer and demo<br>displays.                                                           |                                                |
| Operator<br>Tools                              | Export scan data or view scheduled extracts' status, etc.                                          |                                                |
| Admin<br>Tools                                 | System administration tools to help<br>you configure QubeVu to your<br>environment.                |                                                |
| License                                        | License management: check license<br>details, apply new license file,<br>upgrade existing license. |                                                |
|                                                |                                                                                                    |                                                |
|                                                |                                                                                                    |                                                |
|                                                |                                                                                                    |                                                |
| ©2012-2019 Postea Incorporated. All rights res | ierved.                                                                                            | LTL:/4.32.0.2767-x86-DEV-unlocked              |

Figure 5-1. QubeVu Manager Home Page

| Parameter      | Description                                                            |
|----------------|------------------------------------------------------------------------|
| Displays       | Display information (iDimension PWD Managers Guide (PN 198680))        |
| Operator Tools | Operator tools information (iDimension PWD Managers Guide (PN 198680)) |
| Admin Tools    | Admin tools instructions (iDimension PWD Managers Guide (PN 198680))   |
| License        | License information (iDimension PWD Managers Guide (PN 198680))        |

Table 5-1. QubeVu Manager Home Page Navigation

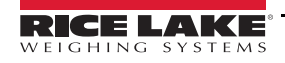

- 3. Press Admin from the **QubeVu Manager** menu (Figure 5-1 on page 15) to enter the **Admin Tools** menu (Figure 5-2).
- 4. The QubeVu Manager login screen displays. The default username and password are **<u>admin</u>** and **<u>password</u>**.

| 0 QubeVu® Admir                                     | n Tools                                                                                | User: admin Log out Restart                    |
|-----------------------------------------------------|----------------------------------------------------------------------------------------|------------------------------------------------|
| QubeVu Manager > Admin Tools                        |                                                                                        | Device: PWD1 - Running   Address: 192.168.0.42 |
| Setup                                               | Modify the configuration settings<br>and define the work area and zone<br>of interest. |                                                |
| Calibration                                         | Modify calibration settings and<br>Calibrate QubeVu's cameras.                         |                                                |
| Capture<br>Definitions                              | Modify the capture definiton for QubeVu.                                               |                                                |
| Firmware<br>Upgrade                                 | Upgrade QubeVu's firmware.                                                             |                                                |
| Backup                                              | Backup QubeVu's settings.                                                              |                                                |
| Diagnostics                                         | Run diagnostics.                                                                       |                                                |
| 62012-2019 Postea Incorporated. All rights reserved | L.                                                                                     | LTL-4:12.0.2824-x84-DEV-philocked              |

Figure 5-2. Admin Tools Menu

| Parameter           | Description                                                                                                    |
|---------------------|----------------------------------------------------------------------------------------------------|
| Setup               | General (optional and scale), time and date, data extraction and long term storage, measurement, network settings<br>(iDimension PWD Setup Manual (PN 199543)) |
| Calibration         | Calibration settings, define work area and calibrate cameras (Section 5.0 on page 15)                                                                          |
| Capture Definitions | Capture definitions for QubeVu (iDimension PWD Managers Guide (PN 198810))                                                                                     |
| Firmware Upgrade    | Update firmware (Section 4.1.6 on page 12)                                                                                                    |
| Backup              | Backup and restore settings (iDimension PWD Managers Guide (PN 198810))                                                                                        |
| Diagnostics         | Diagnostics settings (Section 6.1 on page 27)                                                                                                    |

Table 5-2. Admin Tools Navigation

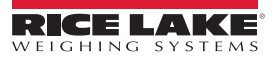

5. Press O Calibration from the *Admin Tools* menu (Figure 5-2 on page 16) to enter the *Calibration* menu.

| QubeVu® Calibration                                  | User: admin Log out Restart i                  |
|------------------------------------------------------|------------------------------------------------|
| QubeVu Manager > Admin Tools > Calibration           | Device: PWD1 - Running   Address: 192.168.0.42 |
| Sensor<br>Calibration                                | note sensors.                                  |
| Set Work Area                                        | λ.                                             |
|                                                      |                                                |
|                                                      |                                                |
|                                                      |                                                |
|                                                      |                                                |
|                                                      |                                                |
| ©2012-2019 Postea Incorporated. All rights reserved. | LTL:4.12.0.2767-x86-DEV-unlocked               |

Figure 5-3. Calibration Menu

| Parameter          | Description                                       |
|--------------------|---------------------------------------------------|
| Sensor Calibration | Calibrate remote sensors (Section 5.1 on page 19) |
| Set Work Area      | Set work area (Section 5.2 on page 25)            |

Table 5-3. Calibration Navigation

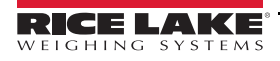

#### **Calibration Object**

A calibration object is provided with each unit and is required for calibration. The calibration object is an 8 x 7 square checkerboard and is 1118 mm x 982 mm and packaged in a 57" x 48" carton with protective foam inserts.

The calibration objects must be kept free from dirt, fingerprints and damage. To store the calibration object, carefully repackage the calibration object back into the carton for future use.

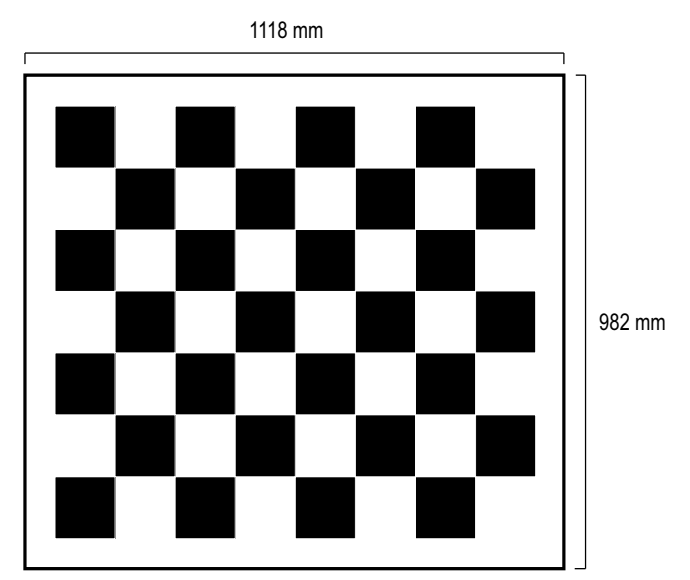

Figure 5-4. Calibration Object

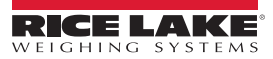

# 5.1 Remote Sensors Calibration

Calibration requires the use of the calibration object and requires a 5-point procedure. Calibration is performed by placing the calibration object on the floor scale, starting at the 4 o'clock position (120°) and rotating the object 30° each step.

1. Press Sensor Calibration from the Calibration menu (Figure 5-3 on page 17) to enter the Remote Sensors Calibration menu.

| QubeVu <sup>®</sup> Camera Calibration                                     | User: admin log out Restart j                                                                                                    |
|----------------------------------------------------------------------------|----------------------------------------------------------------------------------------------------|
| QubeYu Manager > Admin Tools > Calibration > Remote Sensors Calibration    | Device: PWD1 - Running   Address: 192.168.0.42                                                                                                    |
| Last calibrated: Fri Dec 06 2019 12:59:40 GMT-0600 (Central Standard Time) | <ul> <li>Press "Edit" to enter into<br/>Configuration mode.</li> <li>Main sensor calibrated: Yes<br/>Confidence: 0%</li> <li>Sensor 1 calibrated: Yes<br/>Confidence: 95%</li> <li>Sensor 2 calibrated: Yes<br/>Confidence: 95%</li> <li>Sensor 3 calibrated: Yes<br/>Confidence: 95%</li> <li>Sensor 4 calibrated: Yes<br/>Confidence: 95%</li> <li>Sensor 4 calibrated: Yes<br/>Confidence: 95%</li> <li>Sensor 4 calibrated: Yes<br/>Confidence: 95%</li> </ul> |
| Sensor 1 (192.168.0.212)<br>Confidence: 95%                                | Calibration board blocks: 7 by 8<br>Calibration board size (mm): 982 by<br>1118                                                                                                    |

Figure 5-5. Remote Sensors Calibration

- 2. Press **Edit** to enter configuration mode. If a pop-up menu displays, refresh the web browser.
- 3. Place calibration object on the scale.
- 4. Align remote sensors towards the center of the floor scale using the cross hairs to guide, provided by the IFM sensors.
  - · Ensure the sensor rods are securely mounted in place
  - · Exact alignment is not critical
  - · Aligning is defining the calibration position of each sensor

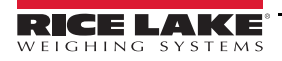

5. Align calibration object so the cross hairs are centered. Rotate the calibration object to 4 o'clock with the tower assembly being at 12 o'clock (Figure 5-6).

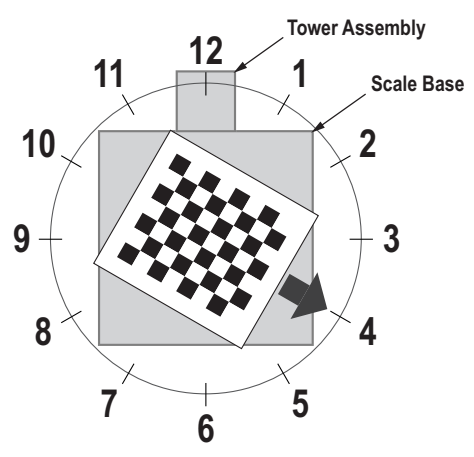

Figure 5-6. Rotate to 4 o'clock

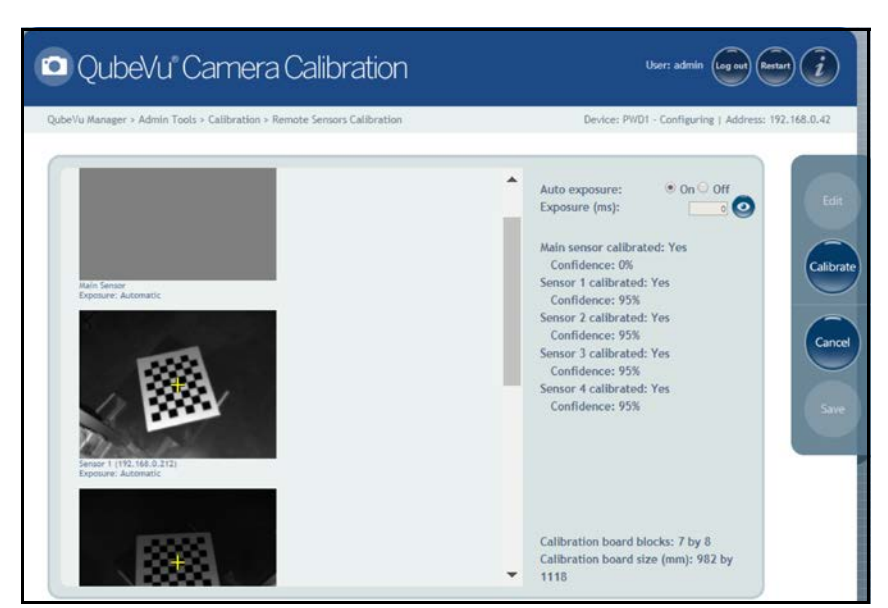

Figure 5-7. Object Calibration 1

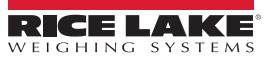

7. Align calibration object so the cross hairs are centered. Rotate the calibration object to 5 o'clock with the tower assembly being at 12 o'clock (Figure 5-8).

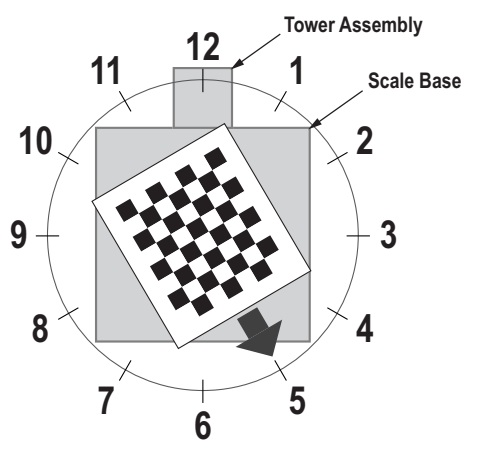

Figure 5-8. Rotate to 5 o'clock

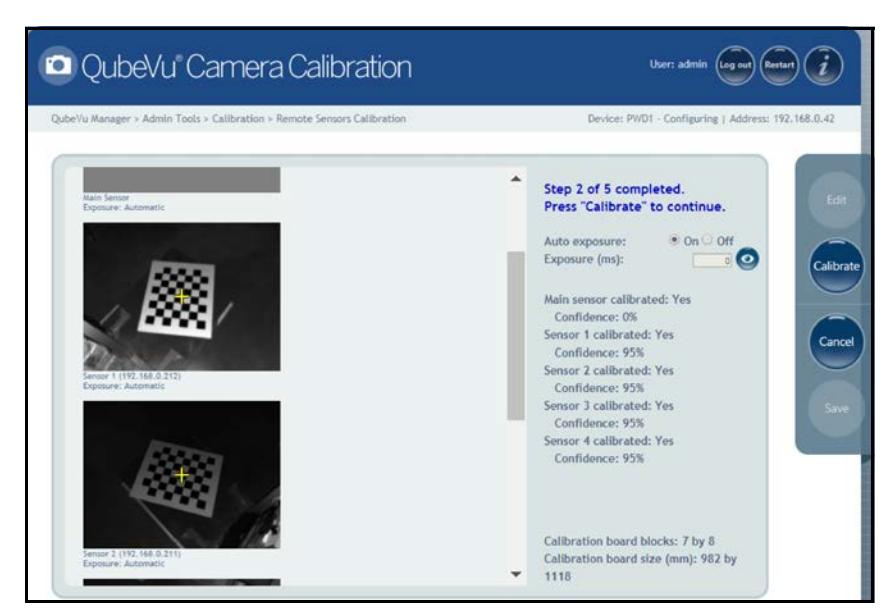

Figure 5-9. Object Calibration 2

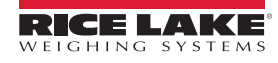

9. Align calibration object so the cross hairs are centered. Rotate the calibration object to 6 o'clock with the tower assembly being at 12 o'clock (Figure 5-10).

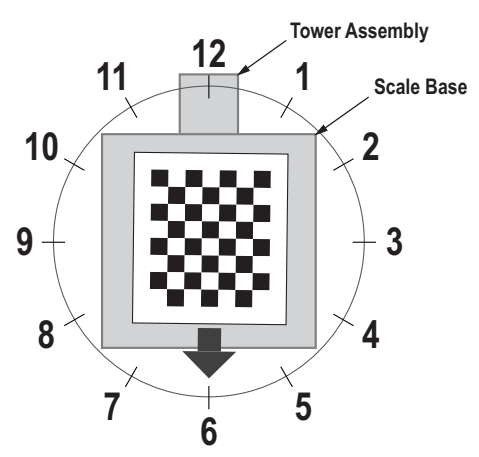

Figure 5-10. Rotate to 6 o'clock

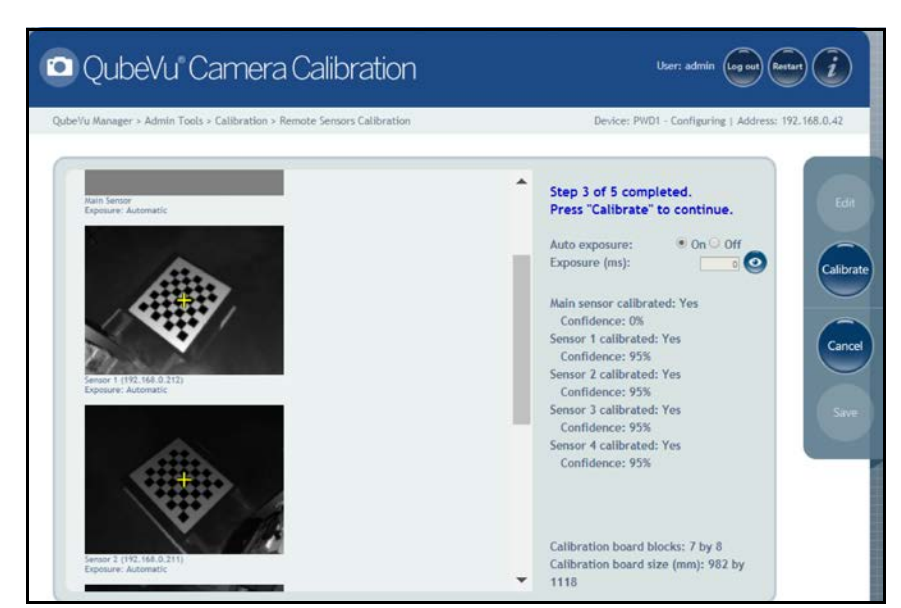

Figure 5-11. Object Calibration 3

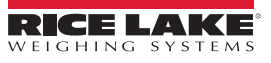

11. Align calibration object so the cross hairs are centered. Rotate the calibration object to 7 o'clock with the tower assembly being at 12 o'clock (Figure 5-12).

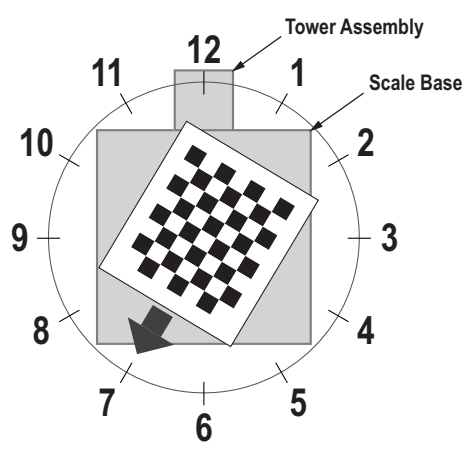

Figure 5-12. Rotate to 7 o'clock

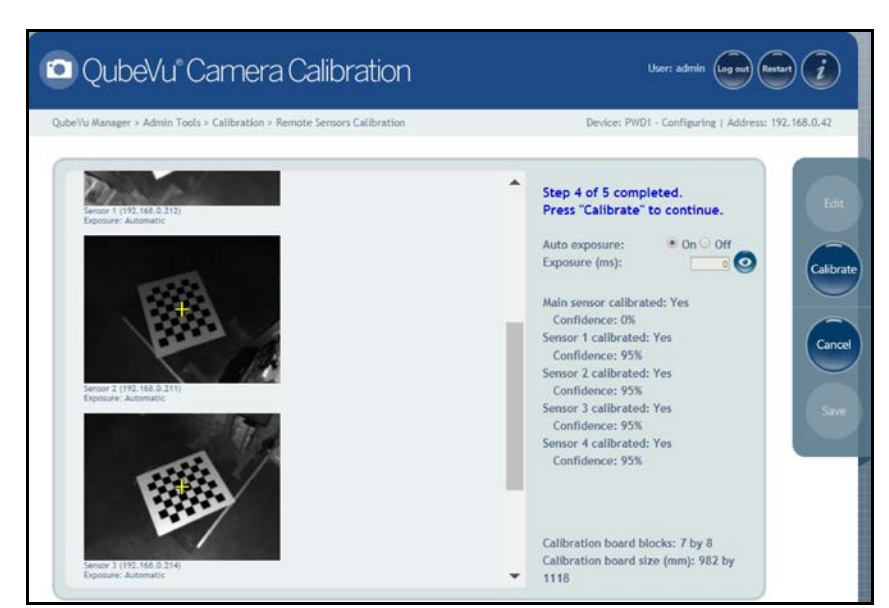

Figure 5-13. Object Calibration 4

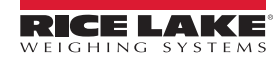

13. Align calibration object so the cross hairs are centered. Rotate the calibration object to 8 o'clock with the tower assembly being at 12 o'clock (Figure 5-14).

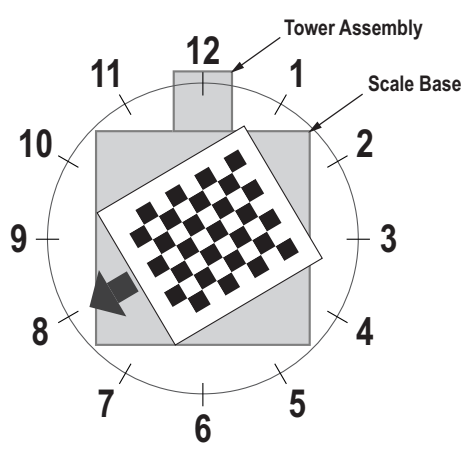

Figure 5-14. Rotate to 8 o'clock

14. Press Calibrate

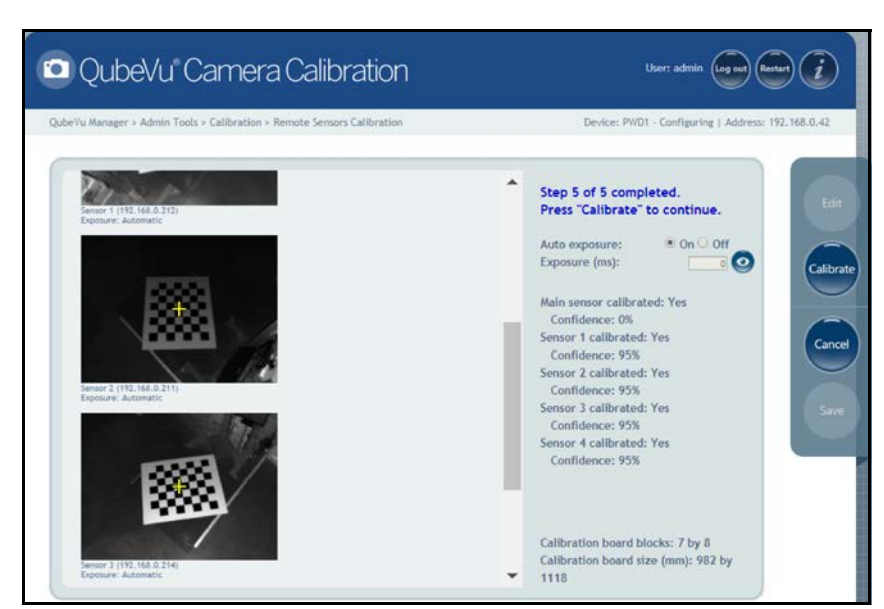

Figure 5-15. Object Calibration 5

Note If calibration fails, check for direct sunlight affecting the system then perform a new calibration.

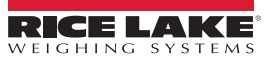

15. Upon successful calibration, press

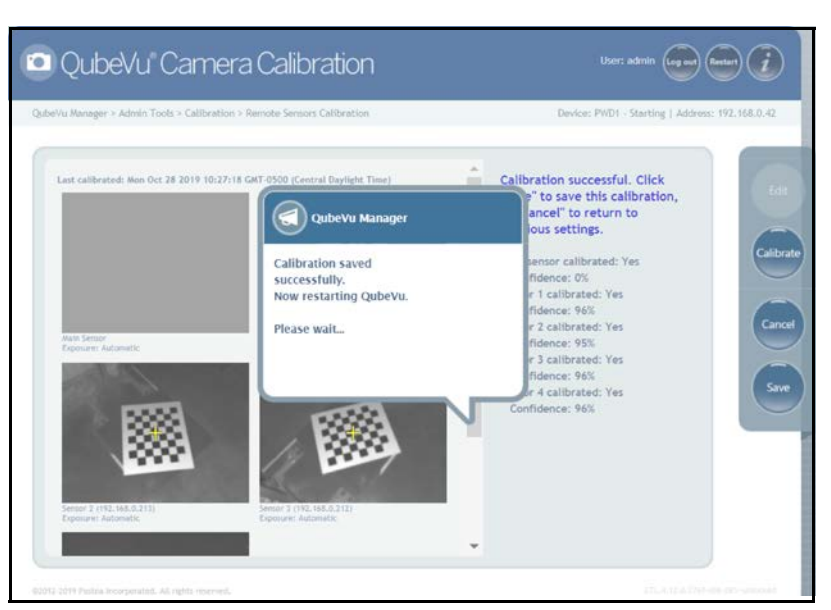

. The system returns to the *Calibration* menu.

Figure 5-16. Successful Calibration

# 5.2 Set Work Area

The Set Work Area configures the iDimension PWD to control the out of bounds indications.

Save

1. Press Set Work Area from the *Calibration* menu (Figure 5-3 on page 17) to enter the *Set Work Area* menu.

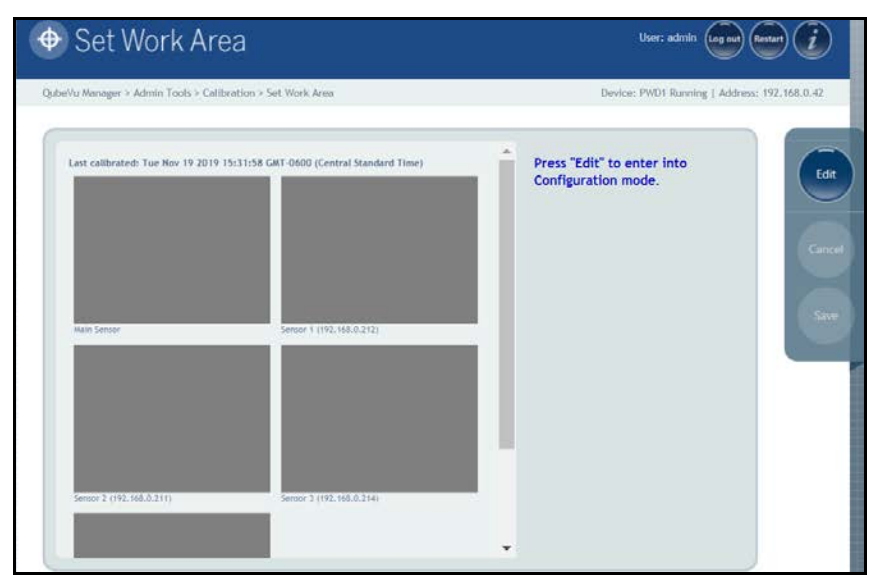

Figure 5-17. Work Area Settings

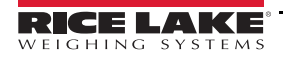

Press **Edit** and configure the settings as shown below:

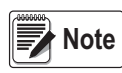

2.

Rice Lake Weighing Systems suggests using a minimum of 76" for the work area to ensure proper placement of the maximum 6' x 6' pallet.

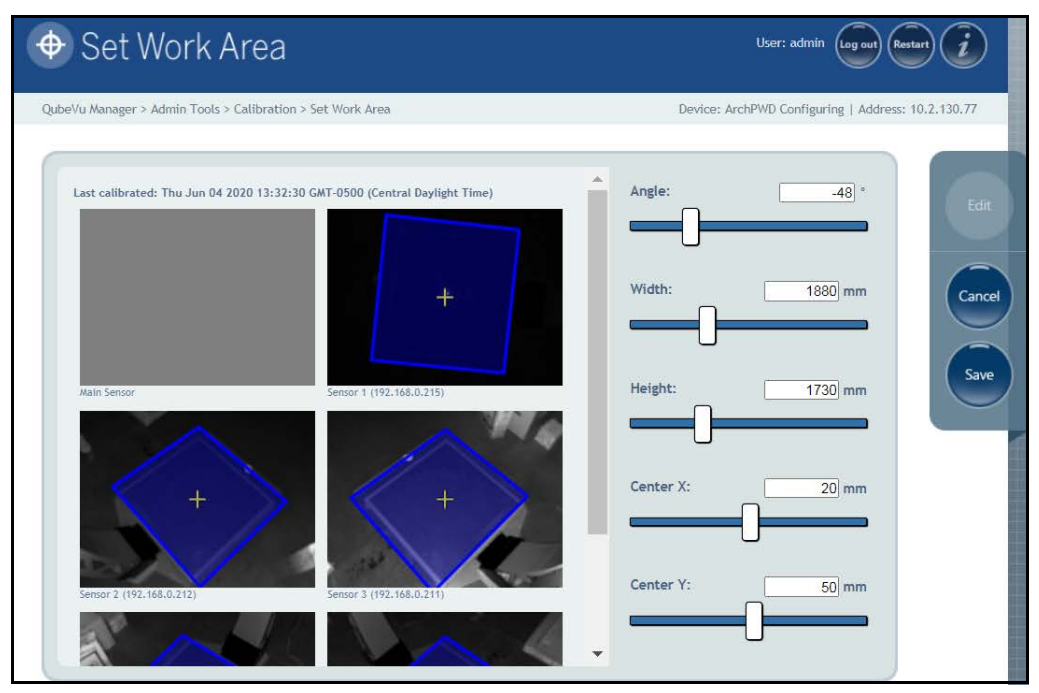

Figure 5-18. Work Area Configuration

Note

Negative values (-48) are set using the slider bar. Adjust the numeric values (-xx) only.

Note

The default values shown in Figure 5-18 is for reference only.

Refer to Table 5-4 for default values.

| Definition | Description                                                                        |
|------------|------------------------------------------------------------------------------------|
| Angle      | Enter the value for the desired work area angle<br>Default: - <b>48°</b>           |
| Width      | Enter the value for the desired work area width Default: <b>1880 mm (80'')</b>     |
| Height     | Enter the value for the desired work area height<br>Default: <b>1730 mm (80'')</b> |
| Center X   | Enter the value for the desired work area center X<br>Default: 20 mm (1.14")       |
| Center Y   | Enter the value for the desired work area center Y Default: <b>50 mm (4.72'')</b>  |

Table 5-4. Work Area Values

3. Press Save to continue.

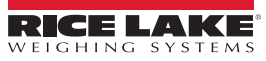

# 6.0 Appendix

This section provides an overview of iDimension PWD Diagnostics menu instructions.

# 6.1 Diagnostics

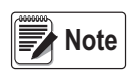

The Administrator defined a username and password during the initial setup process. The username and password are required to log into and access the iDimension PWD Admin Tools.

To enter the Diagnostics menu use the following procedure:

- 1. Press Admin from the **QubeVu Manager** menu (Figure 5-1 on page 15) to enter the **Admin Tools** menu (Figure 5-2 on page 16).
- 2. The QubeVu Manager login screen displays. The default username and password are admin and password.
- 3. Press Diagnostics from the *Admin Tools* menu (Figure 5-2 on page 16) to enter the *Diagnostics* menu.

The *Diagnostics* tools can be used to test hardware components and gather diagnostic information.

| 😪 QubeVu Diagr                                     | ostics                                                                                    | User: admin Log out Resert                     |
|----------------------------------------------------|-------------------------------------------------------------------------------------------|------------------------------------------------|
| QubeVu Manager > Admin Tools > Diagnos             | tics                                                                                      | Device: PWD1 - Running   Address: 192.168.0.42 |
| Component<br>Tests                                 | Test each hardware component.                                                             |                                                |
| Scale Test                                         | Diagnose issues with attached scale.                                                      |                                                |
| System Log                                         | View system log.                                                                          |                                                |
| Debug Info                                         | Download debug information to<br>assist technical support in<br>troubleshooting an issue. |                                                |
|                                                    |                                                                                           |                                                |
|                                                    |                                                                                           |                                                |
| 82012-2019 Postea Incornorated, All rights reserve | vi                                                                                        |                                                |

#### Figure 6-1. Diagnostics Menu

| Parameter       | Description                                                                                                 |
|-----------------|----------------------------------------------------------------------------------------------------|
| Component Tests | Test each hardware component (Section 6.2 on page 28)                                                       |
| Scale Test      | Diagnose issues with an attached scale (Section 6.2.1 on page 32)                                           |
| System Log      | View system log (Section 6.3 on page 33)                                                                    |
| Debug Info      | Download debug information to assist technical support in troubleshooting an issue (Section 6.4 on page 33) |

Table 6-1. Setup Navigation

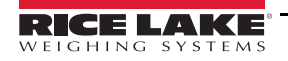

# 6.2 Component Tests

Press Component from the Diagnostics menu (Figure 6-1 on page 27) to enter the Component Tests menu.

The **Component Tests** menu is a tool to help diagnose the operation of the iDimension PWD. The applicable tests for this product include, **Scale Test** and **Remote Sensors Test** to determine operating status of the device. Contact the factory to determine if a failure has occurred.

Upon completion of a component test, restart the system to return to normal operating mode.

- Press ( next to each test to perform the specific test
- Press next to each test each component

# **XTION Test**

Not applicable for this application.

#### Scale Test

The Scale Test is used to help determine the communication settings of a serial scale attached to the unit.

#### **Network Test**

The *Network Test* performs a test to confirm the iDimension PWD network address to 169.254.1.1. The *Network Test* checks if the remote sensors and IP cameras, which are connected through ethernet to the device, are pinging correctly.

The status of each component is returned as either **Passed** or **Failed**. Press () to view additional details.

Report component failures to the Rice Lake Weighing Systems technical support team.

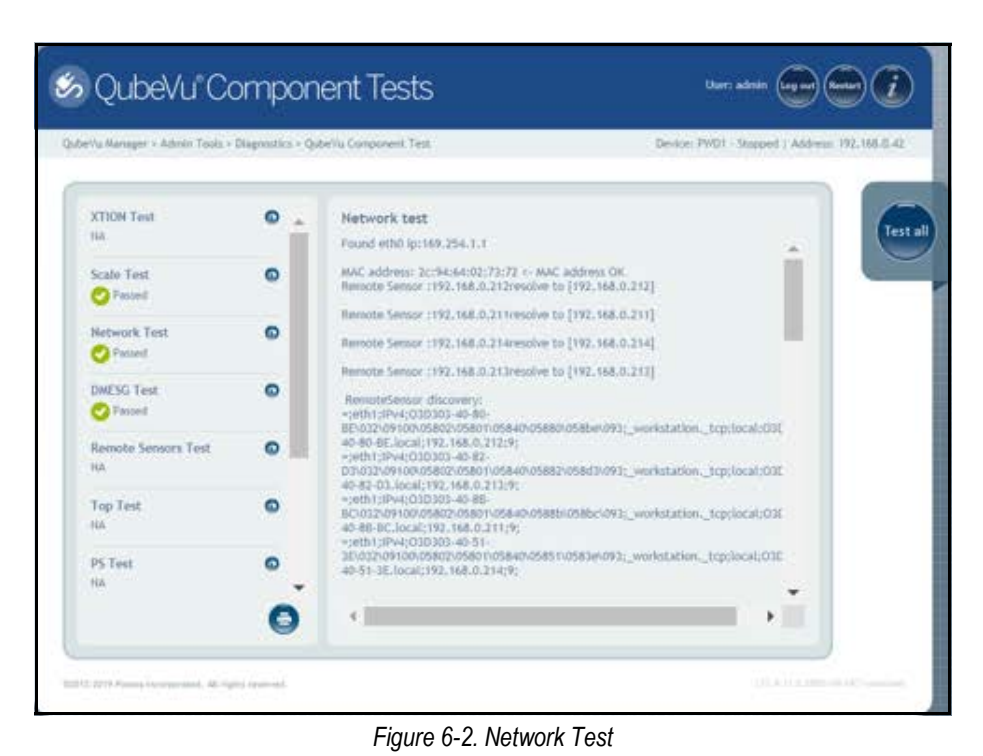

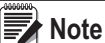

Network, DMESG and Tempterature tests are for manufacturing purposes only.

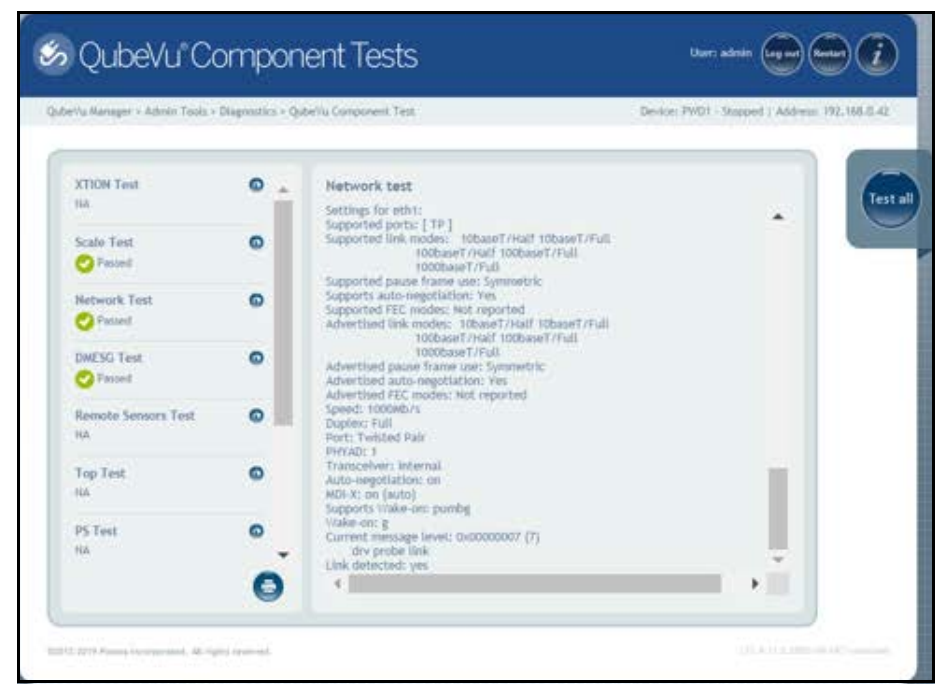

Figure 6-3. Network Test (Continued)

#### **DMESG** Test

The DMESG Test performs a firmware diagnostics test.

| eVu Manager > Admin Tools > | Diagnostics > Q | ubeVu Component Test Device: PWD1 - Stopped   Address: 192.168.0                                                                                                    |
|-----------------------------|-----------------|----------------------------------------------------------------------------------------------------|
| XTION Test                  | •               | DMESG test [ 0.000000] Linux version 4.15.0-50-generic (buildd@lgw01-amd64-                                                                                                    |
| Scale Test<br>Passed        | ٥               | 036) (gcc version 7.3.0 (Ubuntu 7.3.0-16ubuntu3)) #54-<br>Ubuntu SMP Mon May 6 18:45:45 UTC 2019 (Ubuntu 4.15.0-50.54-<br>generic 4.15.18)<br>[ 0.00000] kets/ Genuiseitetal                                                                     |
| Network Test                | ٢               | 0.000000 AMD AuthenticAMD     0.000000 NSC Geode by NSC     0.000000 Centaur (centaurHauls                                                                                                    |
| DMESG Test                  | 0               | 0.000000] Transmeta GenuineTMx86<br>0.000000] Transmeta TransmetaCPU<br>0.000000] UMC UMC UMC<br>0.000000] X86/Fpu: Supporting XSAVE feature 0x001: 'x87 floating point regis                                                                    |
| Remote Sensors Test<br>NA   |                 | <ol> <li>0.000000] x86/fpu: Supporting XSAVE feature 0x002: 'SSE registers'</li> <li>0.000000] x86/fpu: Supporting XSAVE feature 0x008: 'MPX bounds registers'</li> <li>0.000000] x86/fpu: xstate_offset[3]: 576, xstate_sizes[3]: 64</li> </ol> |
| Top Test<br>NA              | 0               | 0.000000 x86/fpu: xstate_offset(4): 640, xstate_sizes(4): 64<br>[0.000000] x86/fpu: Enabled xstate features 0x1b, context size is 704 bytes,<br>0.000000] 880: BIOS-provided physical RAW map:<br>[0.000000] BIOS-#20: [mem 0x000000000000000    |
| PS Test<br>NA               | •               | 0x0000000000931f1 usable<br>[ 0.000000] BIOS-825: [mem 0x00000000000000000000<br>0x0000000009ffff] reserved<br>[ 0.000000] BIOS-8520: [mem 0x00000000000000000                                                                                   |

Figure 6-4. DMESG Test

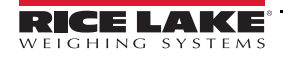

#### **Remote Sensors Test**

The **Remote Sensors Test** provides results for the following tests: **Depth Information Test** and **Depth Image Test**. This test will take approximately 3-5 minutes to run. Scroll through pages to identify failures, each of the 4 or 5 sensors has a unique IP address. This test runs through the configuration of the IFM sensor, including firmware and application file loaded and running temperature.

Depth Information Test - provides the total for the framerate of the remote sensors and total RGB images captured:

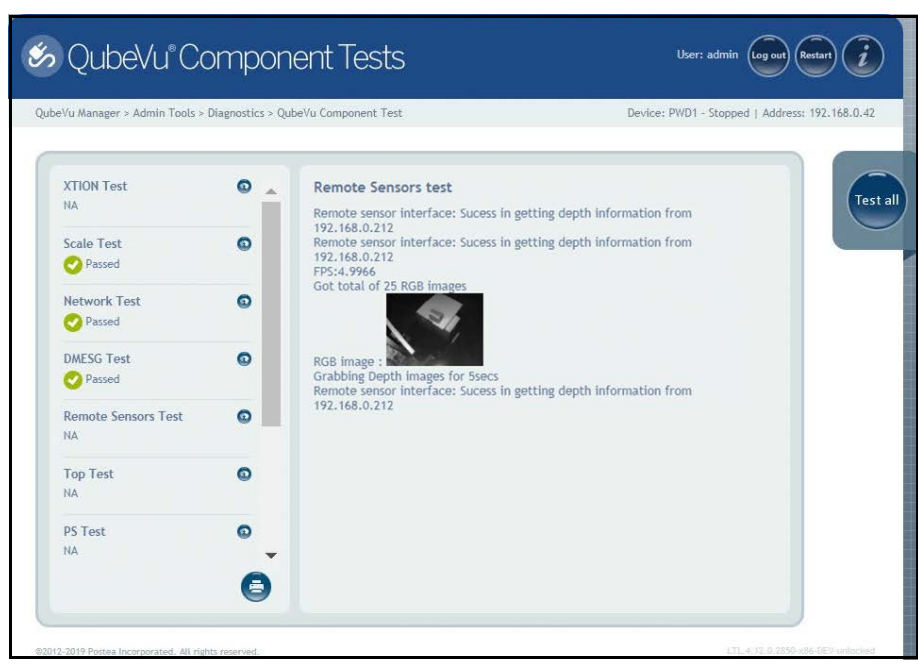

Figure 6-5. Depth Information Test

Depth Image Test – provides details on the physical ports (USB/Serial):

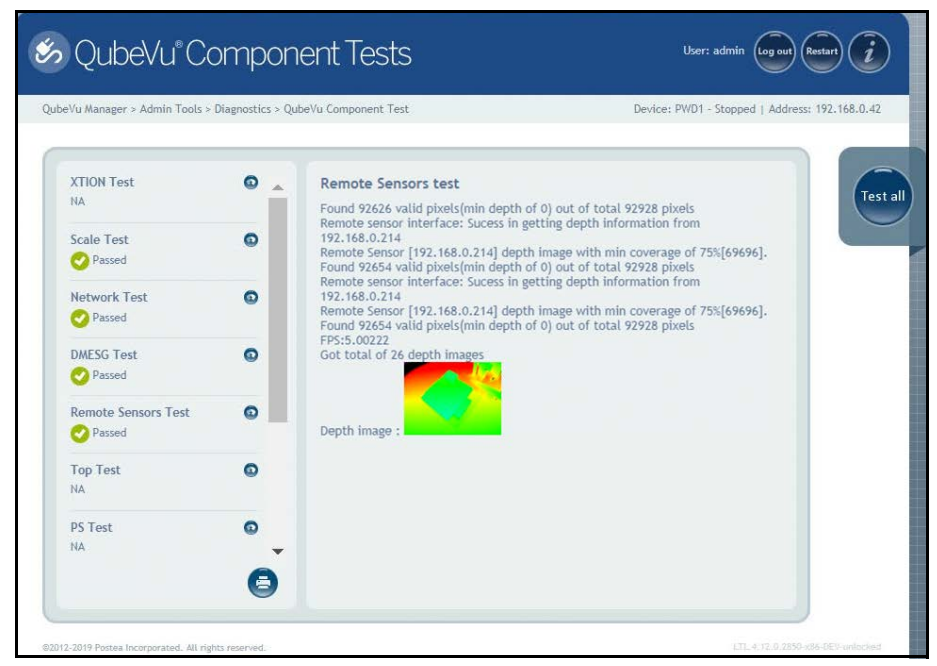

Figure 6-6. Depth Image Test

# Top Test, PS Test, Serial Number Tests

Do not modify unless instructed by Rice Lake Weighing Systems dimensioning support.

### Port Scan Test

The Port Scan Test provides details about the of valid pixels.

| Vu Manager > Admin Tools > | Diagnostics > C | Que Yu Component Test Device: Privil - Stapped   Address: 172, 166,0-                                                                         |
|----------------------------|-----------------|----------------------------------------------------------------------------------------------------|
| Remote Sensors Test        | •               | Port Scan test<br>USB devices:<br>Bus 001 Device 004: ID 17e9:0211 DisplayLink                                                                |
| Top Test                   | ۵               | Manufacturer 1<br>IProduct 2<br>Bus 001 Device 005: ID 04e7:0050 Elo TouchSystems 2216 AccuTouch® Touchmonit:<br>Manufacturer 1<br>IProduct 2 |
| PS Test<br>Passed          | ٥               | Bus 001 Device 003: ID 0403:6001 Future Technology Devices International, Ltd FT2:<br>Serial (UART) IC<br>Manufacturer 1<br>iProduct 2        |
| Serial Number Test         | ٥               | Serial connections:<br>usb-FTDI_US232R_FT1RKC9D-If00-port0                                                                                    |
| Port Scan Test             | ٥               |                                                                                                    |
| Temperature Test           | ٥               |                                                                                                    |

Figure 6-7. Port Scan Test

# **Temperature Test**

The Temperature Test provides details about the remote sensor.

| eVu Manager > Admin Tools >                | Diagnostics > Q | JubeVu Component Test Device: PWD1 - Stopped   Address: 192.168.0.                                                                                                    |
|--------------------------------------------|-----------------|----------------------------------------------------------------------------------------------------|
| Remote Sensors Test Passed Top Test Passed | •               | Temperature test<br>SBC temperatures:<br>acpitz-virtual-0<br>Adapter: Virtual device<br>temp1: +38.0 C (crit = +111.0 C)<br>coretemp-isa-0000                                                                                                    |
| PS Test<br>Passed                          | 0               | Adapter: ISA adapter<br>Package Id 0: +38.0 C (high = +105.0 C, crit = +105.0 C)<br>Core 0: +38.0 C (high = +105.0 C, crit = +105.0 C)<br>Core 1: +38.0 C (high = +105.0 C, crit = +105.0 C)<br>Core 2: +38.0 C (high = +105.0 C, crit = +105.0 C)<br>Core 3: +39.0 C (high = +105.0 C, crit = +105.0 C) |
| Passed Part Soon Test                      | 0               | IDS camera temperature:                                                                                                    |
| Passed     Temperature Test                | 0               |                                                                                                    |
| Passed                                     | -               |                                                                                                    |

Figure 6-8. Temperature Test

# 6.2.1 Scale Test

Press Scale Test from the *Diagnostics* menu (Figure 6-1 on page 27) to enter the *QubeVu Scale Test* menu.

The **QubeVu Scale Test** is used to test the connection from the indicator to the iDimension PWD. The scale settings are configured properly for NCI– 9600,N,8,1 (iDimension PWD Setup Manual (PN 199543)).

| 🤕 QubeVu Scale Test                                                                                                    | User: admin log not losser)                    |
|----------------------------------------------------------------------------------------------------|------------------------------------------------|
| Autority Manager > Admin Tools > Diagnostics > Qubrity Scale Test         Immu conti       Merry Wigger > Lane type       Immu conti       Immu conti       Imm | Device: PWD1 - Running   Address: 192.168.0.42 |
| 02012-2019 Putteel lincepporated. All rights reserved.                                                                                                    | 1,11,4,12,0,2312 onto 0554 out second          |

Figure 6-9. Scale Test

| 🤕 QubeVu' Scale Test                                                                                                    | User: admin log of Rest 2                      |
|----------------------------------------------------------------------------------------------------|------------------------------------------------|
| . QubeVu Manager > Admin Tools > Diagnostics > QubeVu Scale Test                                                                                                    | Device: PWD1 - Running   Address: 192.168.0.42 |
| Interfat poets         (der/ly/USB0)         xate type:         NCI         Image: Auto prefixed         Image: Auto prefixed         Image: Auto | •                                              |
| 182012-2019 Pattel Indeponted. All rights Henried.                                                                                                    | 111.0.1.0.101.001.000 weeking "                |

Figure 6-10. Scale Test (Continued)

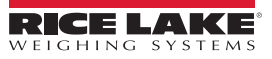

#### 6.3 System Log Tab

Press Į¢ Į System Log from the *Diagnostics* menu (Figure 6-1 on page 27) to enter the *System Log* menu.

The system log storage data is configured in the setup menu. The log view can be customized by type (view all or view info, debug or error messages only) or by order (view the latest first or the earliest first).

| QubeV                         | ′u S     | ystem Log                                                                                                    | User: admin (Log out) (Restar)                     |
|-------------------------------|----------|----------------------------------------------------------------------------------------------------|----------------------------------------------------|
| Vu Manager > Adr              | nin Tool | > Diagnostics > System Log                                                                                                    | Device: 192.168.0.211 - Running   Address: 192.168 |
| System<br>Log                 |          | Remote Sensor 1 Log B Remote Sensor 2 Log Sensor                                                                                                   | e 3 Log Remote Sensor 4 Log                        |
| Type: 🖲 ALL                   | O info   | ⊙ debug ⊙ error Order: ● Latest first ⊙ Earlier first                                                                                              | t 💽 🖸 auto                                         |
| Date                          | Туре     | Message                                                                                                    | <u>^</u>                                           |
| 2019-11-19<br>14:29:21.316558 | debug    | processing elient. «Clientip» 192, 168.0.65«/Clientip» «CaptureDefinition/» «Get/» «I                                                              | Hame>Q/Display=/Hame>,81 processing                |
| 2019-11-19<br>14:29:21.314500 | info     | Request for Capture definition (QVDisplay) from [192.168.0.65].                                                                                    |                                                    |
| 2019-11-19<br>14:29:09.674398 | debug    | processing client. +Clientip=192.168.0.65+Get/>+                                                                                                   | Name+QVCapture+/Name+,81 processIn                 |
| 2019-11-19<br>14:29:09.672537 | info     | Request for Capture definition [QVCapture] from [192,168.0.65].                                                                                    |                                                    |
| 2019-11-19<br>14:29:04.581989 | debug    | processing client, +Clientip>192,168.0.65 <capturedefinition ++<="" ++get="" td=""><td>Name+QVDemo+/Name+.78 processing s</td></capturedefinition> | Name+QVDemo+/Name+.78 processing s                 |
| 2019-11-19<br>14:29:04.580512 | info     | Request for Capture definition [QVDemo] from [192.168.0.45].                                                                                       |                                                    |
| 2019-11-19<br>14:29:01.030941 | debug    | processing client, +Clientip+192,168.0.65+/Clientip++CaptureDefinition/++Get/++                                                                    | Name+StopGoCapDef                                  |
| 2019-11-19<br>14:29:01.027611 | info     | Request for Capture definition [StopGoCapDef] from [192.168.0.65].                                                                                 |                                                    |
| 4                             |          |                                                                                                    |                                                    |
|                               |          |                                                                                                    |                                                    |

Figure 6-11. System Log Tab

Note The Remote Sensor Logs are not applicable.

#### **Debug Info** 6.4

Press Debug Info from the Diagnostics menu (Figure 6-1 on page 27) to enter Debug Information menu.

The **Debug Info** is a file that provides engineering and trouble shooting information of the operation of the unit. This file may be

requested for troubleshooting purposes. Check the Select All box then press formland to save the file to the computer.

| * QubeVu Debug Info                                                                                                    | User: admin Log out Restart                        |
|----------------------------------------------------------------------------------------------------|----------------------------------------------------|
| QubeVu Manager > Admin Tools > Diagnostics > Debug Information De                                                       | vice: QVD5311802004 - Stopped   Address: 10.10.1.2 |
| Please select what should be included in the debug information be<br>System<br>QubeVu Runtime<br>QubeVu Configuration   | undle:                                             |
| <ul> <li>Select all</li> <li>Plasse note that it may take a few recends while the system compiler this infer</li> </ul> | nation                                             |
| read note and it may take a rew seconds white the system complete this mitor                                            |                                                    |

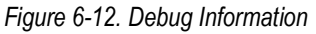

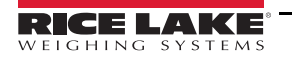

# 6.4.1 Troubleshooting

This section provides an overview of iDimension PWD troubleshooting instructions.

# iDimension PWD Does Not Return to Ready State

1. Press on the USB display.

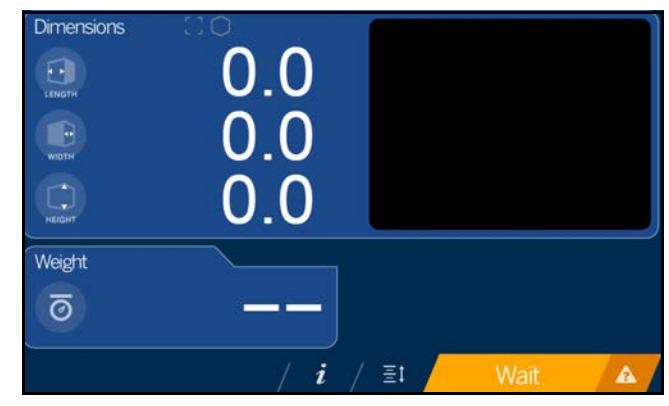

Figure 6-13. Help Button

- 2. Follow the provided help instructions to return the iDimension PWD to *Ready* state:
  - A. Device status: STARTED or REMOVE displays; Clear the scale of obstructions
  - B. Zero the scale

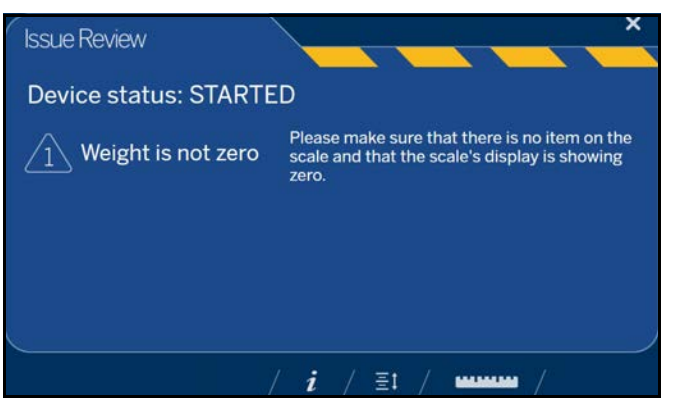

Figure 6-14. Device Status Started

C. The iDimension PWD is zeroed

# iDimension PWD Display is Off or Blank

1. Check power connection on the back of the iDimension PWD and the 120 V outlet.

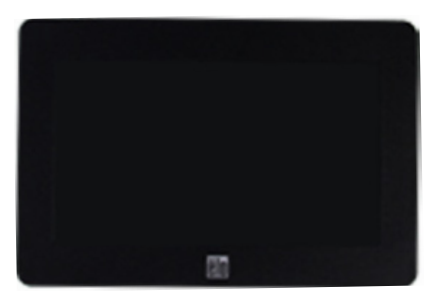

Figure 6-15. Touchscreen Display No Power

- 2. Check USB connection on back of USB display.
- 3. Press the **Power** button on the back of the USB display.
- 4. Power cycle the iDimension PWD.
- 5. Check connection on scanning heads.

# iDimension PWD Display is Locked and Will Not Dimension

- 1. Power cycle the iDimension PWD from an AC Outlet.
- 2. Restart the iDimension PWD.
- 3. Press *i* on the touchscreen display.

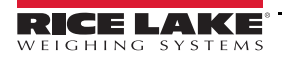

iDimension PWD Operation Manual

# 6.5 Status Messages

Status and error messages are visible from the QubeVu Manager Demo Display (Figure 6-16 on page 36).

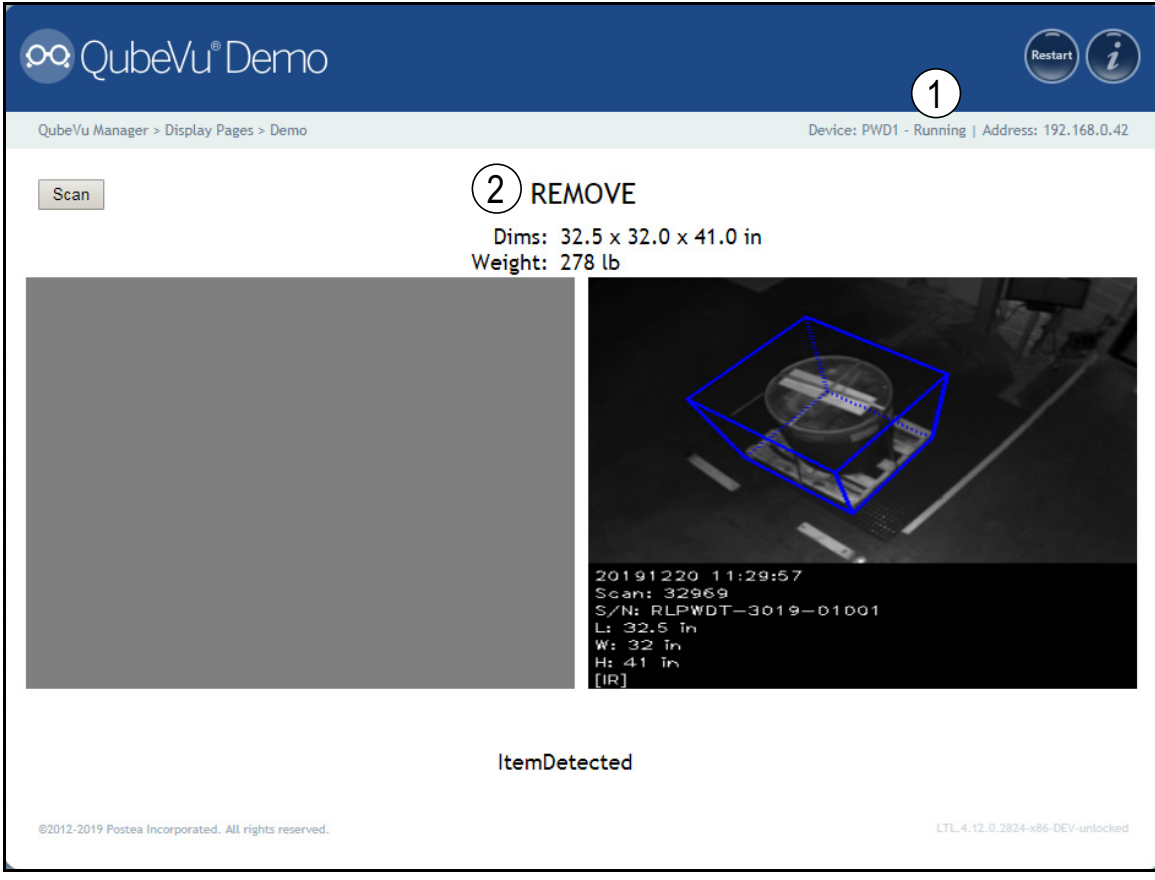

Figure 6-16. Demo Display

| Item No. | Description     |
|----------|-----------------|
| 1        | Status          |
| 2        | Extended Status |
|          |                 |

Table 6-2. Status

| Status      | Description                                                                                                    |
|-------------|----------------------------------------------------------------------------------------------------|
| STARTING    | The system is starting up                                                                                                    |
| STARTED     | The system has started but is not ready for processing a dimension; If the device is in this status for more than a couple of seconds there is most likely an object on the platform that needs to be cleared or the scale is not at zero weight; If no object is on the platform, perform a zero height |
| READY       | The system is ready and waiting to be used                                                                                                    |
| TRACKING    | The system is processing a dimension                                                                                                    |
| REMOVE      | The dimension has been fully processed - the item can be removed when the client processing has completed transferring the data                                                                                                    |
| STOPPING    | The system is transitioning into STOPPED state                                                                                                    |
| STOPPED     | The service has stopped – there is a problem; Perform a restart or power cycle the unit from the AC Outlet                                                                                                    |
| CALIBRATING | The device is in calibration mode                                                                                                    |
| CONFIGURING | The device is in configuration mode; A restart can take the device out of configuration mode                                                                                                    |

Table 6-3. Status Messages

# 6.5.1 Extended Status Messages

| Status              | Description                                                                                                    |
|---------------------|----------------------------------------------------------------------------------------------------|
| ScaleNotStable      | This is set during tracking if the scale indicates that the value returned is not a stable value; This is only used when a recognized scale is connected to the system; Processing will not progress to the next step until this flag is cleared by receiving a stable weight from the scale |
| MotionDetected      | This is set during tracking and ready states and indicates that the system has detected movement;<br>Processing will not progress to the next step while this is set                                                                                                    |
| ItemDetected        | This is set when the system has detected that an item is placed on the device platform/scale; When a scale is used this indicates that weight returned is not zero; In 'scale-less' mode this indicates that the system cannot find the target panel                                         |
| ItemNotDetected     | This is set when the system is in ready mode and there is no item on the platform/scale                                                                                                    |
| TrackerNotConfident | This indicates that the tracker detected an item but it is not confident what the dimensions of the item are;<br>After a timeout (configurable) the system will progress to next step and return zero-valued dimensions                                                                      |
| ExceptionOccured    | This is set when an exception occurs                                                                                                    |
| DeviceNotStable     | This is set during tracking if one of the sensors indicates that the sensor value returned is not a stable value;<br>Processing will not progress to the next step until this flag is cleared by receiving a stable value from the sensor                                                    |
| ServiceStarting     | This is set when the system is initializing                                                                                                    |
| ConfigMode          | This is set when the system is in configuration mode, such as during calibration or image exposure adjustment;<br>A restart operation takes the device out of configuration mode                                                                                                    |
| ResultNotStable     | This is set when the item is being manipulated such as when the item is in the act of being placed on the platform or removed from it                                                                                                    |
| ItemOutOfBounds     | This indicates that the item protrudes outside the measurable area; A repositioning of the item is necessary                                                                                                    |
| WaitingToWarmUp     | This is set during the warm-up period; If device is used in a certified-for-trade application the warm-up period must have been elapsed before certified measurements can be taken                                                                                                    |
| PlatformNotClear    | This is set when there is something on the platform                                                                                                    |

Table 6-4. Extended Status Messages

# 6.5.2 Error Messages

The device error messages which may be displayed are described below.

| Error Code | Description                                                                                |
|------------|--------------------------------------------------------------------------------------------|
| 1          | Hardware Initialization FAILED                                                             |
| 2          | Tracker Config Initialization FAILED                                                       |
| 3          | Missing RegistrationMarksCropped.bmp                                                       |
| 4          | Setting reference image for Targetfinder FAILED                                            |
| 5          | Loading of Calibration files FAILED                                                        |
| 6          | Getting new Images from hardware FAILED                                                    |
| 7          | Tracking FAILED                                                                            |
| 8          | Calibrating                                                                                |
| 9          | TCP Server Port binding failed                                                             |
| 10         | TCP Server exception in Processing Client                                                  |
| 11         | TCP Server time out on Imaging                                                             |
| 12         | Low res camera needs to be calibrated first                                                |
| 13         | Calibration stopped                                                                        |
| 14         | Error loading / parsing Configuration                                                      |
| 15         | Unable to save Calibration to file                                                         |
| 16         | Unable to use name set in Capture/Get command;<br>CaptureDefinition with name were not set |
| 17         | Invalid CaptureDefinition command                                                          |
| 18         | Unable to delete Calibration files                                                         |
| 19         | Unable to Zero Height                                                                      |
| 20         | Failed to write or verify audit trail                                                      |

Table 6-5. Error Messages

# 6.6 API

Application programing interface which provides the interface or communication between the iDimension PWD and WMS/ERP operating system.

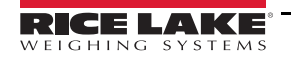

# 7.0 Specifications

#### **Product Dimensions**

| Length | 92.7" (235.46 cm)   |
|--------|---------------------|
| Width  | 117.34" (298.04 cm) |
| Height | 131.86" (334.92 cm) |
| Weight | 993.64 lb           |

#### Legal for Trade Measurement Range

| Capacity | Minimum       | Maximum         |
|----------|---------------|-----------------|
| Length   | 6" (15.24 cm) | 72" (182.88 cm) |
| Width    | 6" (15.24 cm) | 72" (182.88 cm) |
| Height   | 6" (15.24 cm) | 72" (182.88 cm) |

#### **Measurement Capabilities**

48" x 42" x 84" (121.92 cm x 106.69 cm x 213.36 cm) Contact factory for more examples

#### **Measurement Increment**

Division

Throughput Average transaction time of 7 seconds

#### **Performance Characteristics**

Most surfaces are captured, transparent/translucent and glossy surfaces may provide a variance

±0.5" (1.27 cm)

#### **Item Placement**

Single pallet centered on the floor scale for best performance

#### **Minimum Pallet Height**

4.25" (10.80 cm) wood pallets

#### Shapes

Solid shapes, (3" (7.62 cm) protrusions or more) will be included in dimensions

#### **Lighting Conditions**

Operates in any indoor lighting environment

#### System Contents

iDimension PWD Calibration Object 12" x 12" x 12" (30.48 cm x 30.48 cm x 30.48 cm) Test Box

# Dimensioning Speed

Within 2 seconds from the time the target area is clear and the unit has been triggered to scan

#### **Unobstructed Floor Space**

For best performance, provide a 15' (457 cm) width area clear of walls, inventory racks of barriers

#### **Minimum Ceiling Height**

11' (335.28 cm)

# Sensor Height

10' (304.8 cm)

#### **Network Interface**

One static IP address required when used with a mobile PC; Up to 11 IP addresses reserved when connected directly to the network

#### **Power Requirements**

Single power source (96-264 VAC), with 25' (762 cm) power cable

#### **Optional Network Camera**

.24 cm (2.4 mm) POE network cable camera with 3-axis camera angle adjustment IP24 rating;

Standard 2688 x 1606 pixels, 96 dpi @ 751 kb standard output in .jpeg format; Configurable for time and date, scan ID, system serial #, dimensions and dimensional indicators

#### **Operating Temperature**

14° – 104° F (-10° – 40° C)

Humidity

0-90% non-condensing

#### Warranty

Two-year limited warranty Five-year limited warranty, sensors only

#### Approvals

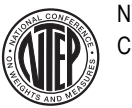

NTEP CoC 19-076

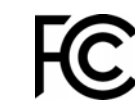

The iDimension PWD complies with Part 15 of the FCC Rules. Operation is subject to the following conditions:

- This device may not cause harmful interference.
- This device must accept any interference received, including interference that may cause undesired operation.

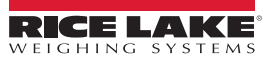

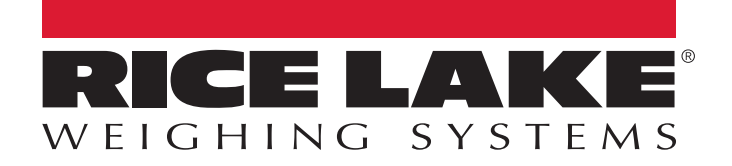

© Rice Lake Weighing Systems Specifications subject to change without notice. Rice Lake Weighing Systems is an ISO 9001 registered company.

230 W. Coleman St. • Rice Lake, WI 54868 • USA U.S. 800-472-6703 • Canada/Mexico 800-321-6703 • International 715-234-9171 • Europe +31 (0)26 472 1319

www.ricelake.com